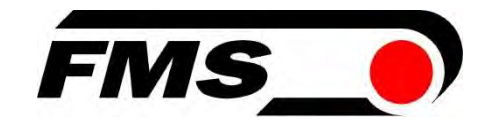

# Bedienungsanleitung EMGZ491.EIP

Einkanaliger Messverstärker für EtherNet/IP EMGZ491.R.EIP zur Montage auf DIN-Schiene EMGZ491.W.EIP für Wandmontage

Dokument Version Firmware Version EDS Datei 2.7 11/2024 NS V 2.0.4 FMS\_TensionAmpilfier\_EMGZ491\_EIP\_V2\_1.eds

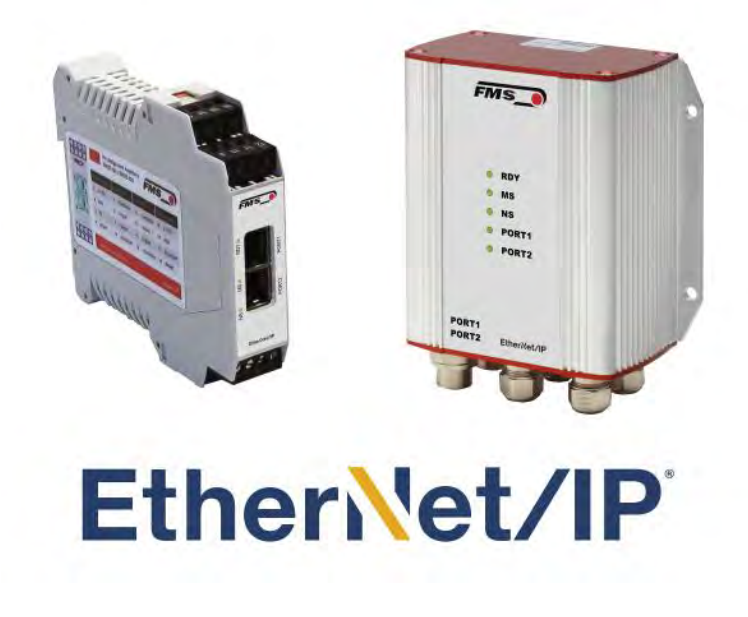

This operating manual is also available in English. Please contact your local representative.

© by FMS Force Measuring Systems AG, CH-8154 Oberglatt – Alle Rechte vorbehalten.

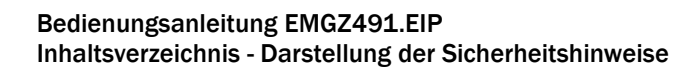

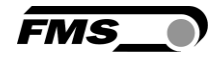

# **1** Inhaltsverzeichnis

| 1 | INHALTSVERZEICHNIS                                                                                               | 2                                                  |
|---|----------------------------------------------------------------------------------------------------|----------------------------------------------------|
| 2 | SICHERHEITSHINWEISE                                                                                              | 4                                                  |
|   | <ul> <li>2.1 Darstellung der Sicherheitshinweise</li></ul>                                                       |                                                    |
| 3 | PRODUKTBESCHREIBUNG                                                                                              | 6                                                  |
|   | <ul> <li>3.1 Blockschaltbild</li> <li>3.2 Systembeschreibung</li> <li>3.3 Lieferumfang</li> </ul>                |                                                    |
| 4 |                                                                                                    |                                                    |
|   | <ul> <li>4.1 Vorbereitungen für die Parametrierung</li></ul>                                                     | 7<br>7<br>7<br>8<br>8<br>8<br>8<br>9<br>9          |
| 5 | KALIBRIERUNG DES MESSSYSTEMS                                                                                     | 11                                                 |
|   | <ul> <li>5.1 Offsetkompensation</li></ul>                                                                        | 11<br>11<br>12<br>12<br>13<br>13<br>13<br>14<br>14 |
| 6 | EINBINDUNG IN ETHERNET/IP NETZWERK                                                                               | 15                                                 |
|   | <ul> <li>6.1 EtherNet/IP- Schnittstelle</li> <li>6.2 TCP/IP Konfiguration</li> <li>6.3 Datenaustausch</li> </ul> |                                                    |
| 7 | KONFIGURATION                                                                                                    | 16                                                 |
|   | <ul> <li>7.1 Ändern der IP Adresse mit RSLinx</li></ul>                                                          |                                                    |
| 8 | ETHERNET/IP- KOMMUNIKATION                                                                                       |                                                    |

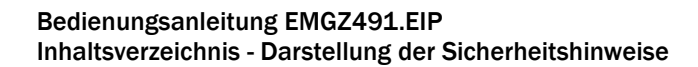

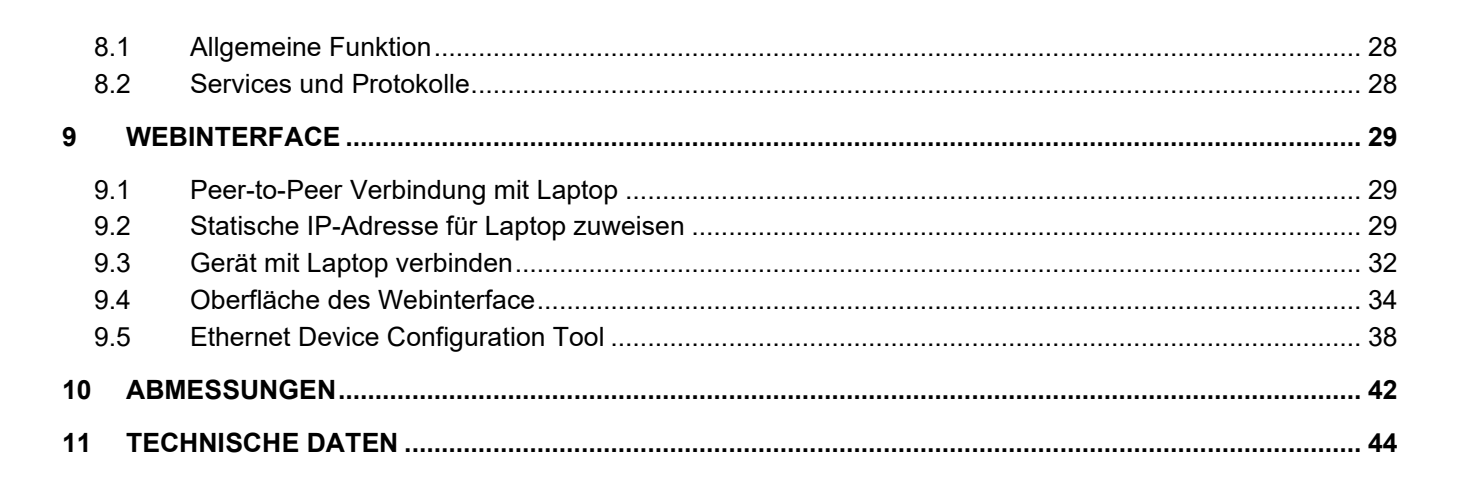

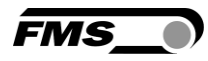

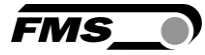

# 2 Sicherheitshinweise

Alle hier aufgeführten Sicherheitshinweise, Bedien- und Installationsvorschriften dienen der ordnungsgemässen Funktion des Gerätes. Sie sind in jeden Fall einzuhalten um einen sicheren Betrieb der Anlagen zu gewährleisten. Das Nichteinhalten der Sicherheitshinweise sowie der Einsatz der Geräte ausserhalb ihrer spezifizierten Leistungsdaten kann die Sicherheit und Gesundheit von Personen gefährden.

Arbeiten, die den Betrieb, den Unterhalt, die Umrüstung, die Reparatur oder die Einstellung des hier beschriebenen Gerätes betreffen, sind nur von Fachpersonal durchzuführen.

## 2.1 Darstellung der Sicherheitshinweise

2.1.1 Gefährdung, die geringfügige oder mässige Verletzung zur Folge haben könnte

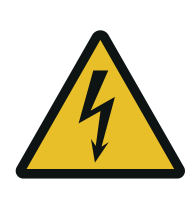

Gefahr, Warnung, Vorsicht Art der Gefahr und ihre Quelle Mögliche Folgen der Missachtung Massnahme zur Abwendung der Gefahr

### 2.1.2 Hinweis für die einwandfreie Funktion

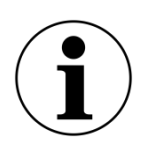

#### Hinweis

Hinweis zur richtigen Bedienung

Vereinfachung der Bedienung

Sicherstellen der Funktion

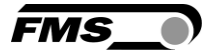

## 2.2 Allgemeine Sicherheitshinweise

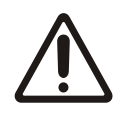

Die Funktion des Messverstärkers ist nur mit der vorgesehenen Anordnung der Komponenten zueinander gewährleistet. Andernfalls können schwere Funktionsstörungen auftreten. Beachten Sie daher die Montagehinweise auf den folgenden Seiten.

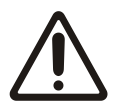

Beachten Sie die örtlichen Installationsvorschriften.

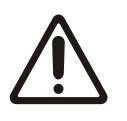

Unsachgemässe Behandlung des Elektronikmoduls kann zur Beschädigung der empfindlichen Elektronik führen!

Arbeiten Sie nicht mit grobem Werkzeug (Schraubenzieher, Zange, etc.) am Gehäuse!

Verwenden Sie geeignete Erdung (Erdungs-Armband, etc.) bei Arbeiten an der Elektronik.

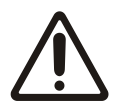

Zur optimalen Kühlung müssen die Geräte im Schaltschrank einen Abstand von mindestens 15 mm zueinander aufweisen.

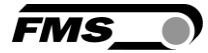

# **3 Produktbeschreibung**

## 3.1 Blockschaltbild

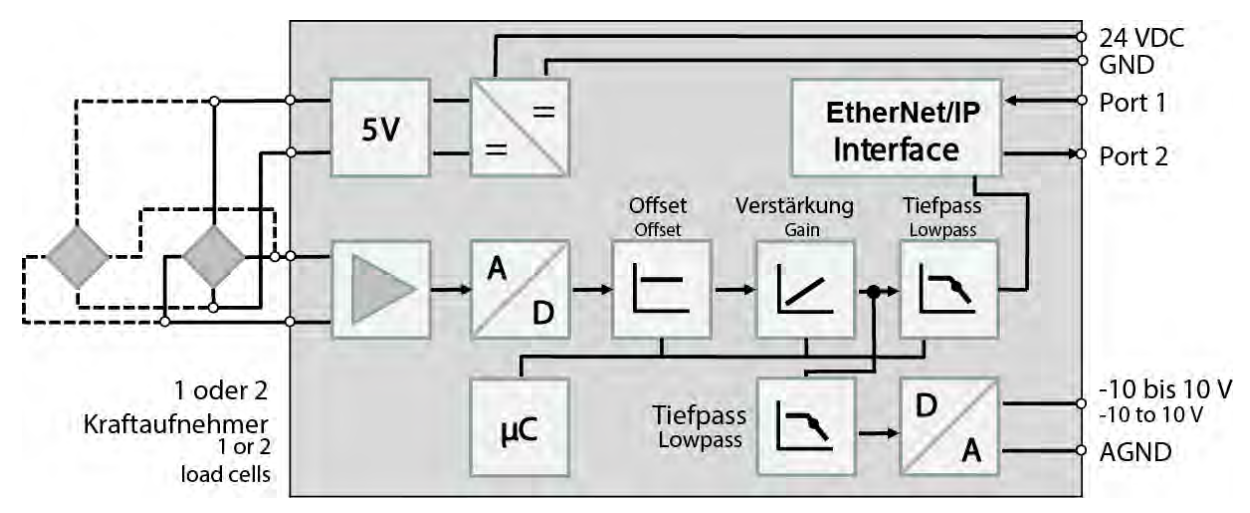

Abbildung 1: Blockschaltbild EMGZ491.EIP

## 3.2 Systembeschreibung

Die mikroprozessorgesteuerten Messverstärker der Baureihe EMGZ491.EIP dienen der Aufbereitung, Verstärkung und Weitergabe des Sensorsignals an nachfolgende Geräte in geeigneter Form. Die gemessenen Kraftwerte stehen via EtherNet/IP und über einen analogen Spannungsausgang zur Verfügung.

Die Messverstärker eignen sich für die Zugmessung mit allen FMS- Kraftaufnehmern. Dabei können 1 oder 2 Sensoren an das Gerät angeschlossen werden. Weiterhin kann über einen Webbrowser auf Geräteinformationen, Parameter oder Systemeinstellungen zugegriffen werden. Die Offsetkompensation und die Kalibrierung des Systems können Sie ebenfalls über den Webbrowser ausführen.

## 3.3 Lieferumfang

Im Lieferumfang enthalten

- Messverstärker
- Bedienungsanleitung

Nicht im Lieferumfang enthalten

- AC/DC Netzgerät, Mindestanforderung: EMC Immunity Spezifikationen EN61000-4-2, 3, 4, 5; EN55024 light industry level, criteria A, z.B. TRAKO TXL 035-0524D
- Kabel für Spannungsversorgung

Nicht im Lieferumfang enthalten, als Zubehör bei FMS erhältlich

- Patchkabel mit RJ45 Steckern (gerade oder 90°)
- Sensorkabel zur Verbindung von Kraftaufnehmer und Messverstärker
- M12 Stecker, D-kodiert

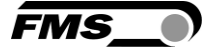

# 4 Kurzanleitung / Schnelleinstieg

Die Inbetriebnahme des EMGZ491.EIP Verstärkers beschränkt sich in dieser Bedienungsanleitung auf die Installationsprozedur, Offset-Kompensation und Kalibrierung des Systems.

## 4.1 Vorbereitungen für die Parametrierung

- Lesen Sie sorgfältig die Bedienungsanleitung des verwendeten Kraftaufnehmers
  - Prüfen Sie Ihre Anforderungen an das System wie z.B.:
    - o verwendete Masseinheiten im System
    - verwendete Ausgänge (-10 bis 10 V und Feldbus)
- Filtereinstellungen für Kraftistwert und Analogausgang
- Erstellen Sie das Anschlussschema für Ihre spezifische Systemanordnung (siehe Kapitel "Elektrischer Anschluss")

### 4.2 Montageablauf

-

- Montieren Sie die Kraftaufnehmer (die Details zur Montage entnehmen Sie bitte der Montageanleitung der Kraftaufnehmer)
- Schliessen Sie die Kraftaufnehmer an den Verstärker an (siehe 4.5)
- Schliessen Sie den Verstärker an die Versorgungsspannung an. Die Spannungsversorgung muss im Bereich von 18 bis 36 VDC liegen. (siehe4.5)
- Offsetkompensation und Kalibration durchführen (siehe 5.1 und 5.3)
- Falls notwendig, ändern Sie die Parametereinstellungen (siehe Fehler! Verweisquelle k onnte nicht gefunden werden.)
- Integration des Verstärkers ins EtherNet/IP -Netzwerk (siehe Fehler! Verweisquelle k onnte nicht gefunden werden.)

### 4.3 Montage und elektrische Anschlüsse

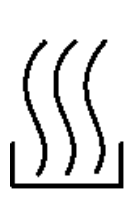

L Warnung

Um die natürliche Konvektion zu verbessern und die Erwärmung der Verstärker möglichst niedrig zu halten, sollten in einem Einbauschrank installierte Geräte einem Abstand von mindestens 15mm aufweisen.

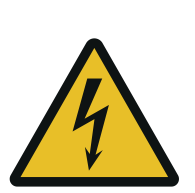

**!** Warnung

Die Funktion des Zugmessverstärkers ist nur mit der vorgesehenen Anordnung der Komponenten zueinander gewährleistet. Andernfalls können schwere Funktionsstörungen auftreten. Die Montagehinweise auf den folgenden Seiten sind daher unbedingt zu befolgen

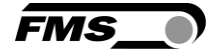

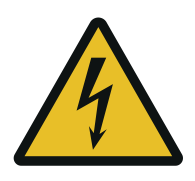

ڬ Warnung

Die örtlichen Installationsvorschriften dienen der Sicherheit von elektrischen Anlagen. Sie sind in dieser Bedienungsanleitung nicht berücksichtigt. Sie sind jedoch in jedem Fall einzuhalten.

## 4.4 Montage der Kraftaufnehmer

Die Montage der Kraftaufnehmer erfolgt gemäss der Montageanleitung der jeweiligen Produkte. Die Montageanleitungen werden mit den Kraftaufnehmern mitgeliefert.

### 4.5 Elektrische Anschlüsse

Es können ein oder zwei Kraftaufnehmer an den EMGZ491.EIP angeschlossen werden. Beim Einsatz von zwei Kraftaufnehmern, sind diese intern parallelgeschaltet. Die Verbindung zwischen Kraftaufnehmer und Verstärker wird mit einem 2x2x0.25mm<sup>2</sup> [AWG 23] abgeschirmten, paarverseilten Kabel realisiert.

| 13 14 15 16    | Spa | annungsversorg. | Kr | aftaufnehmer 1 | Kraf | taufnehmer 2 | Ana | logausgang  |
|----------------|-----|-----------------|----|----------------|------|--------------|-----|-------------|
| 9 10 11 12     | 1   | 24 VDC          | 5  | + Speisung     | 9    | - Speisung   | 13  | ± 10 V      |
| FMS_0          | 2   | GND             | 6  | + Signal       | 10   | - Signal     | 14  | GND         |
|                | з   | PE              | 7  | - Signal       | 11   | + Signal     | 15  | n.a.        |
| PORT           | 4   | Schirmung       | 8  | - Speisung     | 12   | + Speisung   | 16  | Schirmung   |
| W <sup>2</sup> | Po  | ower Supply     | fo | rce sensor 1   | fore | ce sensor 2  | Ana | alog Output |
| Part Part      | 1   | 24 VDC          | 5  | + Excitation   | 9    | - Excitation | 13  | ± 10 V      |
|                | 2   | GND             | 6  | + Signal       | 10   | - Signal     | 14  | GND         |
| EtherNet/IP    | з   | PE              | 7  | – Signal       | 11   | + Signal     | 15  | n.a.        |
|                | 4   | Shield          | 8  | - Excitation   | 12   | + Excitation | 16  | Shield      |

### 4.5.1 EMGZ491.R.EIP

Abbildung 2: Elektrische Anschlüsse EMGZ491.R.EIP

Farbangaben (nach

IEC60757) und Codierung gelten nur für FMS Komponenten!

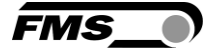

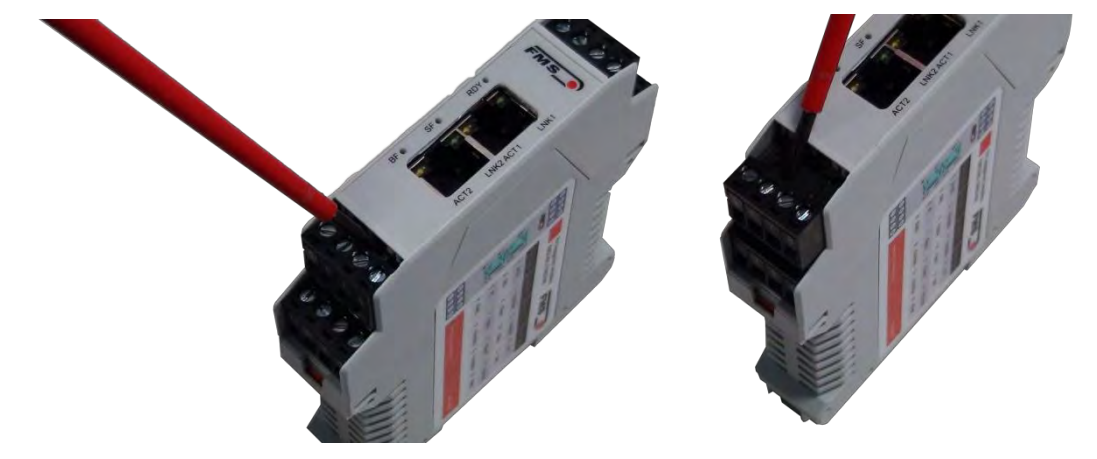

Zur einfacheren Montage lassen sich die Klemmenblöcke vom Gehäuse trennen

Abbildung 3: Lösen der Klemmenblöcke: Vorsichtiges Aushebeln mit kleinem Schraubendreher

#### 4.5.2 EMGZ491.W.EIP

Um Zugang zur Platine zu erhalten müssen die 4 Schrauben der Abdeckung mit den PG Verschraubungen und dem M12 Stecker lösen. Sie können die Platine dann ca. 3 cm herausziehen und die Klemmenblöcke für den einfacheren Anschluss der Litzen lösen.

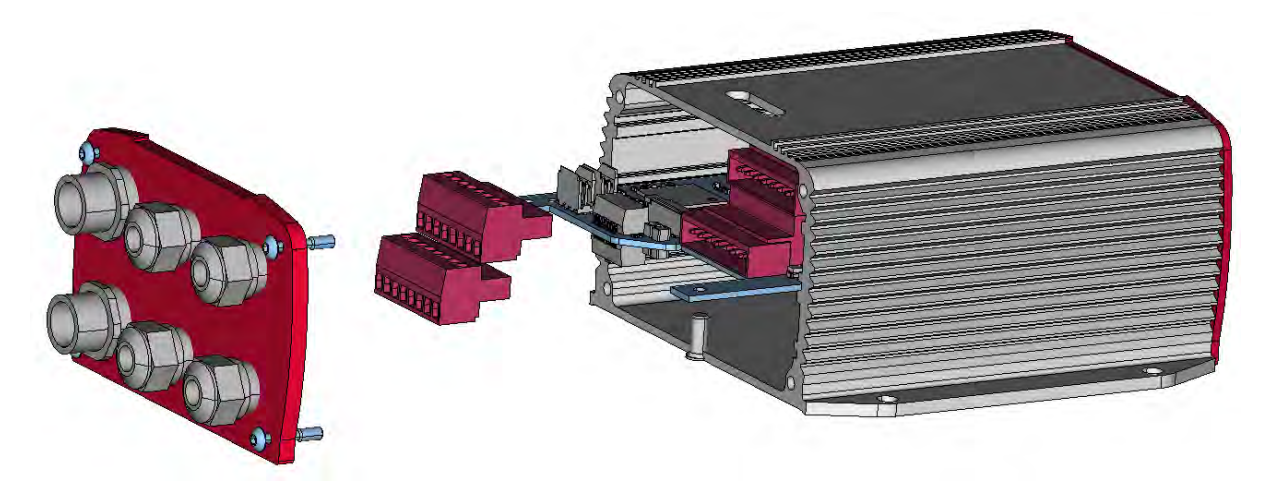

Abbildung 4: Platine mit abnehmbaren Klemmenblöcken

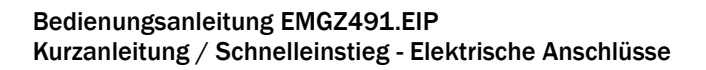

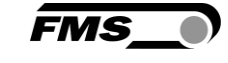

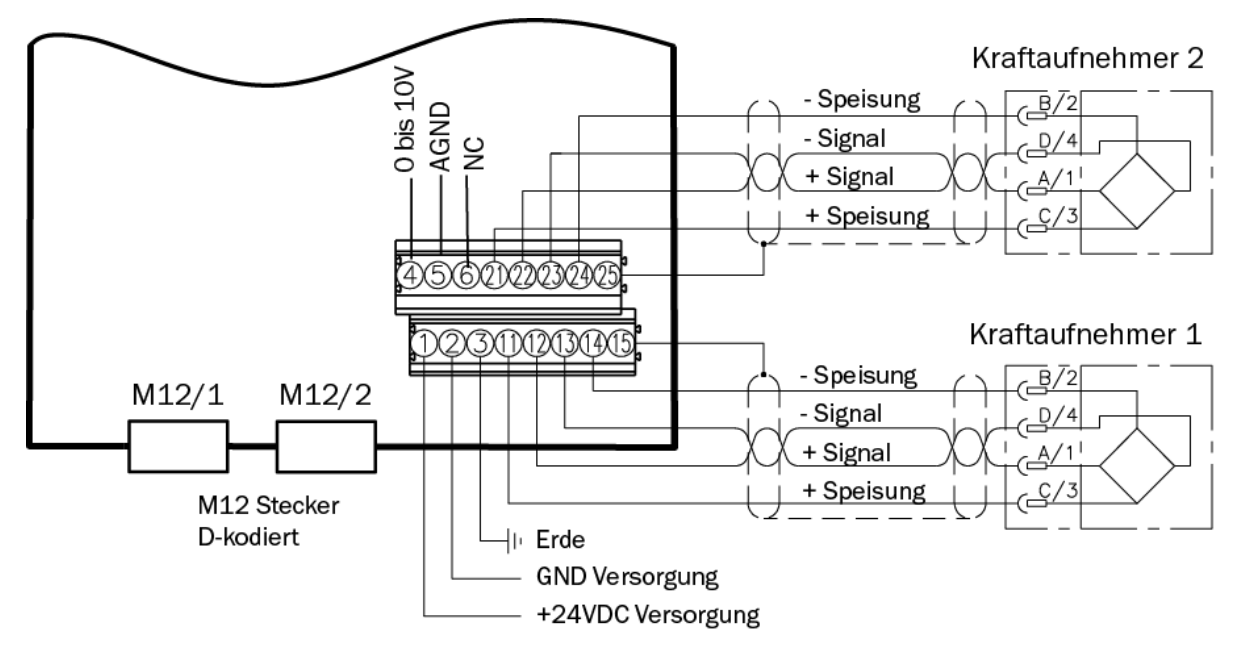

Abbildung 5: Elektrische Anschlüsse EMGZ491.W.EIP

#### 4.5.3 Ethernet Anschlüsse

| Signal | Name                | EtherNet/IP | EIA T568B | Pin RJ45 | Pin M12 |
|--------|---------------------|-------------|-----------|----------|---------|
| TD+    | Transmission Data + | YE          | WH/OG     | 1        | 1       |
| TD-    | Transmission Data - | OG          | OG        | 2        | 3       |
| RD+    | Receive Data +      | WH          | WH/GN     | 3        | 2       |
| RD-    | Receive Data -      | BU          | GN        | 6        | 4       |

| Tabelle 1: Pir | Belegung | Ethernet | Anschlüsse |
|----------------|----------|----------|------------|
|----------------|----------|----------|------------|

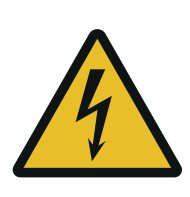

Warnung

Schlechte Erdung kann zu elektrischen Schlägen gegen Personen, Störungen an der Gesamtanlage oder Beschädigung des Messverstärkers führen! Es ist auf jeden Fall auf eine gute Erdung zu achten.

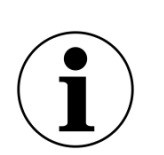

Hinweis

Die Abschirmung darf nur auf der Seite Messverstärker angeschlossen werden. Auf der Kraftsensorseite muss die Abschirmung offen gelassen werden

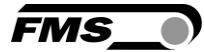

# **5 Kalibrierung des Messsystems**

Sie können die Kalibrierung auf zwei Arten durchführen:

- über das Webinterface (siehe Fehler! Verweisquelle konnte nicht gefunden werden.)
- direkt in der SPS

#### 5.1 Offsetkompensation

Die Offsetkompensation dient dazu das Gewicht der Messwalze und der Wälzlager zu kompensieren und das Messsystem zu "Nullen".

Die Offsetkompensation muss immer vor der eigentlichen Kalibrierung ausgeführt werden. Die Messwalze darf während des Vorganges nicht belastet werden.

### 5.2 Kalibrierung (Einstellen des Verstärkungsfaktors)

Mit der Kalibrierung stimmt man den Verstärkungsfaktor mit den Kraftaufnehmern ab. Nach der Kalibrierung entspricht die angezeigte Kraft der effektiv auf das Material wirkenden Kraft. Es stehen zwei Kalibrierungsverfahren zur Verfügung. Die erste hier beschriebene Kalibrierungsmethode verwendet ein definiertes Gewicht. Es gibt auch ein rechnerisches Verfahren für die Verstärkung. Das Kalibrierungsverfahren mit dem Gewicht ist einfach und liefert genauere Resultate, weil es den Materialverlauf nachbildet (siehe nachfolgende Abbildung) und den tatsächlichen Gegebenheiten in der Maschine Rechnung trägt.

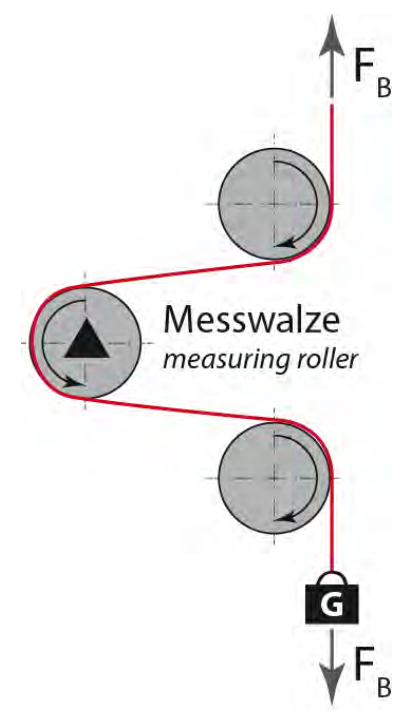

Abbildung 6: Nachbildung des Materialverlaufes mit einem definierten Gewicht Tension\_Control\_Solutions.ai

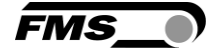

## 5.3 Kalibrierung durchführen

- Webinterface aktivieren (siehe **Fehler! Verweisquelle konnte nicht gefunden werden.**) u nd Webseite "Offset/Calibration" aufrufen (siehe **Fehler! Verweisquelle konnte nicht** gefunden werden.).
- Erster Kraftaufnehmer anschliessen (siehe 4.5).
- Bei Belastung in Messrichtung muss das Messsignal positiv werden. Falls negativ, müssen die Signalleitungen des betreffenden Kraftaufnehmers am Klemmenblock getauscht werden (siehe 4.5).
- Falls vorhanden, zweiten Kraftaufnehmer anschliessen.
- Bei Belastung in Messrichtung muss das Messsignal positiv werden. Falls negativ, müssen die Signalleitungen des betreffenden Kraftaufnehmers am Klemmenblock getauscht werden (siehe 4.5).
- Material oder Seil lose in die Maschine einlegen.
- "Adjust Offset" im Webbrowser anklicken.
- Material oder Seil mit einem definierten Gewicht belasten (siehe 5.2).
- "Calibrate Gain" im Webbrowser anklicken.

### 5.4 Verstärkung

Je nach Materialumschlingung bei der Messwalze wird die herrschende Kraft nicht 1-zu-1 an die Sensoren weitergegeben, was zur Folge hat, dass die gemessene Kraft nicht der effektiv herrschenden Kraft entspricht. Um diesen Fehler zu korrigieren, wird die gemessene Kraft mittels eines Faktors verstärkt. Der Faktor, der fortan als Verstärkung oder Verstärkungsfaktor (Gain) bezeichnet wird, wird so berechnet, dass die resultierende Kraft wieder der tatsächlich herrschenden Kraft entspricht. Die Verstärkung wird nach folgender Formel berechnet:

#### **Option V05**

Die Standardversion verarbeitet ein Eingangssignal von den Kraftaufnehmern von ± 9 mV. Bei Messverstärkern mit der Option V05 ändert sich dieser Wert auf ± 2.5 mV. Alle anderen Angaben sind identisch.

| Erläuterung            | Erläuterungen                                                                                                    |  |  |  |  |
|------------------------|----------------------------------------------------------------------------------------------------|--|--|--|--|
| Variable               | Beschreibung                                                                                                    |  |  |  |  |
| F <sub>sys</sub> Digit | Ist die Systemkraft als Binärwert nach dem A/D - Wandler. Dieser<br>Wert ist eine Konstante mit dem Wert 11'890. Er ist unabhängig von<br>der Anzahl eingesetzter Kraftsensoren. Aus Anwendersicht entspricht<br>dieser Wert einem Eingangssignal von 9mV. |  |  |  |  |
|                        | Der Verstärker kann bis zu 37% Uberlast messen.                                                                                                    |  |  |  |  |

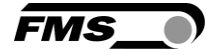

| F <sub>ist</sub> N     | Effektiv herrschende Kraft am Messsystem in Newton.                                                                                                    |
|------------------------|----------------------------------------------------------------------------------------------------|
| F <sub>sys</sub> N     | Ist die Systemkraft des Messsystems in Newton. Diese wird durch die<br>Anzahl der eingesetzten Kraftsensoren bestimmt. Bei einem<br>Kraftsensor ist die Systemkraft gleich der Nominalkraft des<br>Kraftsensors. Bei zwei Kraftsensoren ist sie doppelt so gross. |
| F <sub>ist</sub> Digit | Gemessene Kraft am Messsystem als Binärwert nach dem A/D -<br>Wandler. Aus Anwendersicht entspricht dieser Wert einer Spannung<br>in mV, die vom Messsystem an den Verstärker weitergegeben wird.                                                                 |

Beispiel

- Systemkraft bei 9mV = 11'890 Digit
- 2 Kraftaufnehmer mit jeweils 500N Nennkraft, gemäss Typenschild;
   F<sub>sys</sub> N = 2 x 500N = 1'000N;
- Verwendung eines definierten Gewichts von 50kg (entspricht ca. 500N);
   F<sub>ist</sub> N = 500N
- gemessene Kraft bei angehängtem Gewicht aus der SPS entnehmen,
   z.B. F<sub>ist</sub> Digit = 4'980

Verstärkung =  $\frac{11'890 * 500N}{1'000N * 4'980}$  V = 1.194

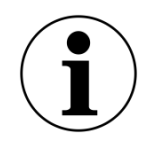

Hinweis

Bei der Kalibrierung über den Webbrowser ist diese Berechnung nicht notwendig.

### 5.5 Grenzwertverletzungen

Der Verstärker überprüft den analogen Ein- und Ausgang auf Grenzwertverletzungen. Am Eingang wird anhand der Eingangsspannung überprüft, ob der Kraftaufnehmer mechanisch überlastet wird (Überlastprüfung). Der Messverstärker kann 37% Überlast messen. Beim Ausgang wird überprüft, ob die Ausgangsspannung in Abhängigkeit des verstärkten Eingangssignals über oder unter dem physikalisch möglichen Wert liegen wird. In diesem Fall liegt ein Über- bzw. Unterlauf vor.

#### 5.5.1 Überlastprüfung (Overload)

Die Überlastprüfung wird mit dem am ADC gelesenen Rohwert durchgeführt. Sie hat folglich keinen Bezug zu einer Kraft und kann unabhängig von der Systemkraft für jeden Kraftsensoren angewandt werden.

#### Prüfungsregel:

Die FMS Kraftaufnehmer liefern bei der Nennkraftbelastung 9mV am Ausgang. Bei einer Belastung bis zum mechanischen Anschlag werden ca. 12.4mV ausgegeben. Diese Werte gelten, wenn der Kraftaufnehmer in normaler Betriebsrichtung (roter Punkt) belastet wird. In umgekehrter Richtung werden die Werte dementsprechend negativ ausgegeben. Der Verstärker prüft die Überlast in beide Richtungen. Der Grenzwert für die Überlast ist fest auf 12mV bzw. -12mV eingestellt. Beim Erreichen einer dieser Grenzwerte wird das Statusbit Overload gesetzt. Das Bit fällt wieder weg, sobald der Rohwert 0.5mV unter, bzw. über dem auslösenden Grenzwert liegt.

#### 5.5.2 Über- und Unterlaufprüfung (Overflow/Underflow)

Die Über- und Unterlaufprüfung wird mit dem aus der Verstärkung errechneten Ausgabewert, der an den DAC weitergegeben wird, durchgeführt. Übersteigt der Ausgabewert den maximal möglichen Wert, liegt ein Überlauf vor. Unterschreitet er den minimal möglichen Wert, liegt ein Unterlauf vor.

#### Prüfungsregel

Die Ausgangsspannung bewegt sich zwischen 0 und +10V. Bei der Prüfung wird eine Hysterese von +/-10 Digits verwendet, damit die Fehlerbits nicht bei jeder kleinen Überbzw. Unterschreitung ansprechen. Der Überlauf spricht folglich beim Erreichen des theoretisch berechneten Ausgabewerts von 10.05V an. Für den Unterlauf ist das der Wert 0.05V. Beim Erreichen dieser Grenzwerte werden die entsprechenden Bits im Status gesetzt. Die Bits fallen weg, sobald der Ausgabewert wieder im gültigen Bereich liegt (oberhalb 0.05V oder unterhalb 9.95V).

## 5.6 Beschreibung der LEDs

|                                                           | LED   | Bedeutung                                                                                                    |
|-----------------------------------------------------------|-------|----------------------------------------------------------------------------------------------------|
| 13 14 15 16<br>9 10 11 12                                 | PORT1 | Port 1 angeschlossen und mit<br>Gegenstelle verbunden                                                                                                   |
|                                                           | PORT2 | Port 2 angeschlossen und mit<br>Gegenstelle verbunden.                                                                                                  |
| av e MS<br>e MS<br>e NS<br>e PORT1<br>e PORT2             | MS    | Grün,ein: in Betrieb und i.O.<br>Grün, blinken: standby<br>Grün, rot, blinken: Sebsttest<br>Rot, blinken: einfacher Fehler<br>Rot, ein: schwerer Fehler |
| EtherNet/IP<br>5 6 7 8 PORT1<br>1 2 3 4 PORT2 EtherNet/IP | NS    | Grün, ein: verbunden<br>Grün, blinken: keine Verbindung<br>Grün, rot, blinken: time-out<br>Verbindung<br>Rot, ein: doppelte IP                          |
| EMGZ491.R EMGZ491.W                                       | RDY   | Leuchtet grün, sobald die<br>Spannungsversorgung angeschlossen<br>und der Prozessor gestartet ist.                                                      |

Abbildung 7: Signal LEDs auf EMGZ491.EIP

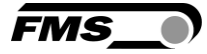

# 6 Einbindung in EtherNet/IP Netzwerk

Die Messverstärker der Baureihe EMGZ491.EIP sind in der Lage in einem EtherNet/IP-Netzwerk zu arbeiten. Dabei arbeitet der Verstärker als EtherNet/IP-Adapter mit einer SPS, die als EtherNet/IP-Scanner fungiert.

### 6.1 EtherNet/IP- Schnittstelle

Es wird EtherNet/IP unterstützt. Das entsprechende Kommunikationsprofil wird vom Controller (Master) über die EDS Datei gewählt.

Die EDS Datei von FMS unterstützt den EDS-AOP License Key von Rockwell.

Der EMGZ491.EIP überträgt den Istwert in Digit und das Status-/Fehler Byte. Zusätzlich können Parameter wie Offset Istwert, Gain Istwert, Filter Istwert, Filter Analogausgang sowie Skalierung Analogausgang eingestellt werden.

EDS- und Beispieldateien sowie ein Quick Start Guide sind im Downloadbereich auf www.fms-technology.com verfügbar.

Der Quck Start Guide beschreibt, wie der EMGZ491/492 in die SPS-Entwicklungsumgebung integriert wird.

Beim EMGZ49x mit Softwareversion bis 2.0.3, müssen Sie die EDS-Version 1.1 verwenden.

Beim EMGZ49x mit Softwareversion ab 2.0.4 müssen Sie die EDS-Version 2.1 verwenden.

### 6.2 TCP/IP Konfiguration

Damit die SPS oder ein Webbrowser mit dem Verstärker kommunizieren kann, müssen die Ethernet Einstellungen bekannt sein. In einem EtherNet/IP –Netzwerk konfiguriert der Systementwickler die IP-Adresse für jedes Gerät und hat dadurch ein Gesamtüberblick über die Adressenverteilung im Netzwerk.

Der Verstärker verwendet bei Auslieferung die IP 192.168.0.90.

#### 6.3 Datenaustausch

Der EMGZ491.EIP verwendet die in EtherNet/IP typischen Kommunikationsarten. Für die schnelle Übertragung der Messdaten wird der zyklische Datenverkehr verwendet. Für die Parametrierung kommt der azyklische Datenverkehr zum Einsatz. Für die Übertragung der Grenzwertverletzungen wird ebenfalls der zyklische Datenverkehr genutzt.

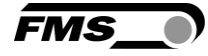

# 7 Konfiguration

Die Konfiguration des EMGZ491.EIP kann entweder über das Webinterface oder über EtherNet/IP vorgenommen werden.

Auf die Parameter "Tiefpassfilter aktiv" und "Tiefpassfilter Analogausgang aktiv" kann nicht über das Webinterface zugegriffen werden.

## 7.1 Ändern der IP Adresse mit RSLinx

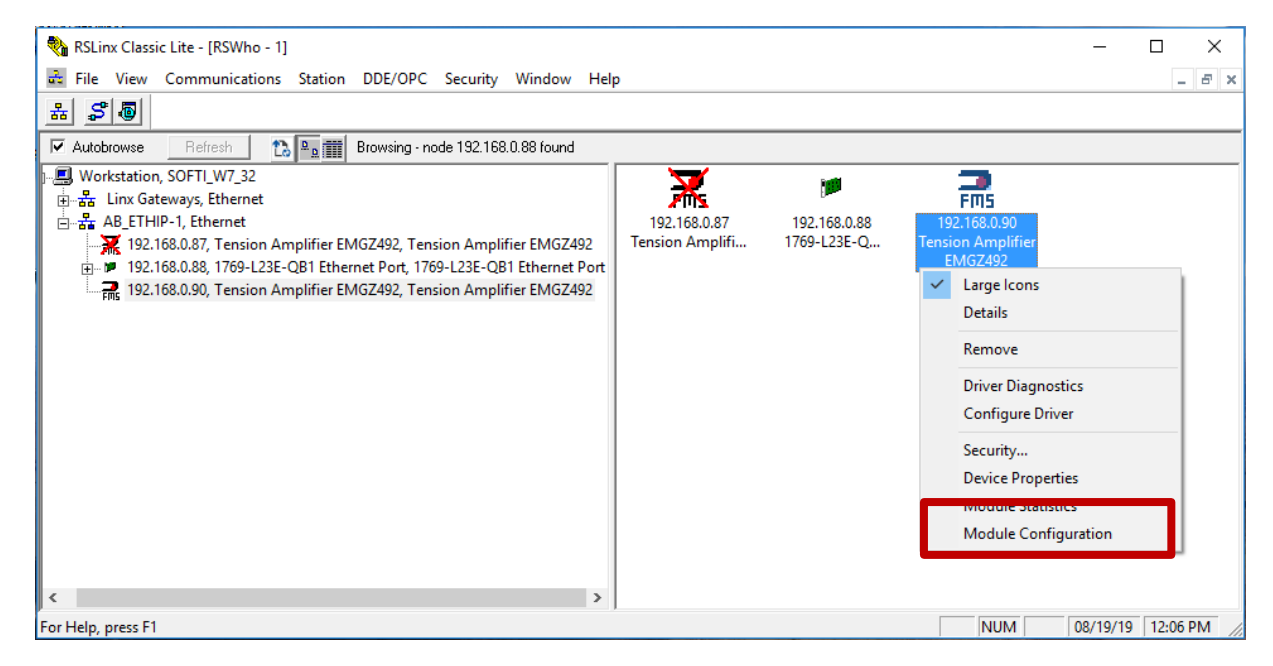

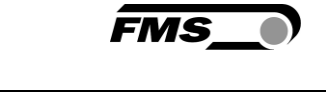

| AB_ETHIP-1\192.168.0.90 Tension Amplifi  | ier EMGZ492 Configuration X   |
|------------------------------------------|-------------------------------|
| General Port Configuration Advanced Port | ort Configuration Network     |
| Port: 1 🗸                                |                               |
| Manually configure IP settings           |                               |
| Obtain IP settings automatically using B | OOTP                          |
| Obtain IP settings automatically using D | HCP                           |
| IP Address: 192 .                        | 168 . 0 . 90                  |
| Network Mask: 255 .                      | 255 . 255 . 0                 |
| Gateway Address: 0 .                     | 0.0.0                         |
| Primary Name 0.                          | 0.0.0                         |
| Secondary Name 0 .                       | 0.0.0                         |
| Domain Name:                             |                               |
| Host Name: Tension Ar                    | mplifier EMGZ492              |
| Status: Network Interface Configur       | red                           |
|                                          | OK Abbrechen Übernehmen Hilfe |

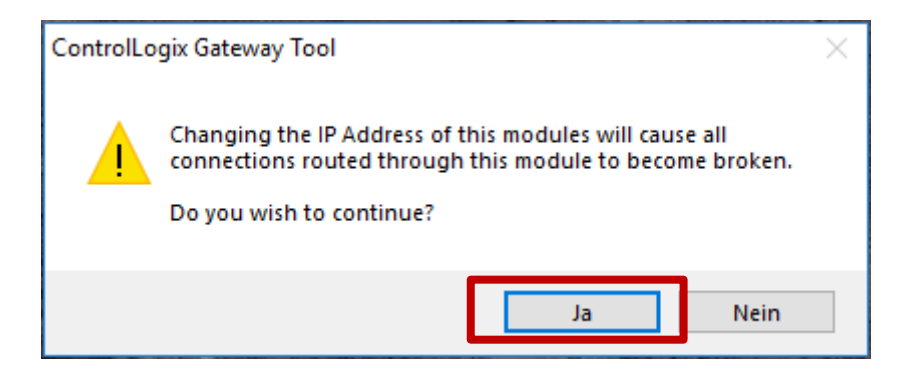

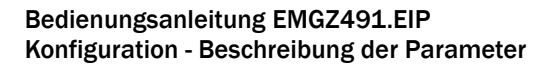

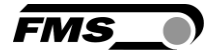

## 7.2 Beschreibung der Parameter

## Zugriff auf Daten mit RSLogix 5000

| Ger<br>Gn                                                                                                    | neral Con<br>oup: </th <th>nection Module Info Parameters Internet Proto</th> <th>col Port Configuration Network</th> <th></th> | nection Module Info Parameters Internet Proto | col Port Configuration Network |         |  |
|----------------------------------------------------------------------------------------------------|----------------------------------------------------------------------------------------------------|-----------------------------------------------|--------------------------------|---------|--|
|                                                                                                    | DΔ                                                                                                    | Name                                          | Value                          | Units ^ |  |
|                                                                                                    | 9217                                                                                                    | Actual Value in Digits (ADC)                  | 2888                           | 1       |  |
|                                                                                                    | 9218                                                                                                    | Actual Value in Newton (N)                    | -176605                        | I       |  |
|                                                                                                    | 9219                                                                                                    | Actual Value in Pound (lb)                    | -36526                         | l       |  |
|                                                                                                    | 9220                                                                                                    | Actual Value in configured Unit               | -148432                        | l       |  |
|                                                                                                    | 9221                                                                                                    | Status                                        | 00000100                       |         |  |
|                                                                                                    | 10241                                                                                                    | Unit                                          | 0                              | I       |  |
|                                                                                                    | 10242                                                                                                    | Offset                                        | 0                              | I       |  |
|                                                                                                    | 10243                                                                                                    | Gain                                          | 1000                           | I       |  |
|                                                                                                    | 10244                                                                                                    | System Force                                  | 1000000                        | I       |  |
|                                                                                                    | 10245                                                                                                    | Low Pass Filter Actual Value Active           | <u> </u>                       | I       |  |
|                                                                                                    | 10246                                                                                                    | Cutoff Frequency Low Pass Filter Actual Value | 100                            | I       |  |
|                                                                                                    | 10247                                                                                                    | Offset Adjust                                 | ~                              |         |  |
|                                                                                                    | 10248                                                                                                    | Calibration                                   | ×                              |         |  |
|                                                                                                    | 10273                                                                                                    | Scale Analog Output                           | 1000000                        |         |  |
|                                                                                                    | 10274                                                                                                    | Low Pass Filter Analog Output Active          |                                | ×       |  |
| < Insert Factory Defaults Set                                                                                                    |                                                                                                    |                                               |                                |         |  |
| The values displayed here are read directly from the module. These values are not stored in the controller and are not sent to the module when a connection is established. Click Set to write updated values to the module. Status: Bunning |                                                                                                    |                                               |                                |         |  |

| Parameter |                                                                                         |                                                                                           |
|-----------|-----------------------------------------------------------------------------------------|-------------------------------------------------------------------------------------------|
| Name      | Beschreibung                                                                            |                                                                                           |
| Einheit   | Hier wird eingeste<br>werden soll. Das 1<br>Nominalkraft imn                            | llt, welche Masseinheit verwendet<br>ypenschild des Kraftsensors gibt die<br>her in N an. |
|           | Hinweis:                                                                                |                                                                                           |
|           | Diese Eingabe hat auch direkten Einfluss auf die Einheiten der zyklischen Prozessdaten. |                                                                                           |
|           | Bei der Auswahl Ib (pound) wechselt das System metrischen zu imperialen Masseinheiten.  |                                                                                           |
|           | Auswahl                                                                                 | N, kN, lb, g, kg                                                                          |
|           | Vorgabewert                                                                             | Ν                                                                                         |

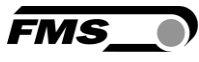

| Offset               | Der mit der Prozedur "Offsetkompensation" ermittelte<br>Werte wird in Form eines Digitalwertes im Parameter<br>[Offset] abgespeichert. Der Wert dient der Kompensation<br>des Walzengewichtes.                                                                                                    |                                                                    |
|----------------------|----------------------------------------------------------------------------------------------------|--------------------------------------------------------------------|
|                      | Min16'000                                                                                                    |                                                                    |
|                      | Max.                                                                                                    | 16'000                                                             |
|                      | Vorgabewert                                                                                                    | 0                                                                  |
| Gain                 | Der Verstärkungs<br>Kraft mit der effe                                                                                                    | faktor bewirkt, dass die angezeigte<br>ktiven Kraft übereinstimmt. |
|                      | Min.                                                                                                    | 0.100                                                              |
|                      | Max.                                                                                                    | 20.000                                                             |
|                      | Vorgabewert                                                                                                    | 1.000                                                              |
| Systemkraft          | Die Systemkraft gibt an, welche Messkraftkapazität in<br>der Messwalze installiert ist. Z.B. wenn zwei 500N<br>Kraftaufnehmer in der Walze installiert sind, müssen<br>1'000N eingeben werden. Bei einseitiger Messung also<br>bei Verwendung eines 500N Kraftaufnehmers, muss<br>500N eingegeben werden. Werden Kraftmessrollen mit<br>Seilscheiben verwendet (z.B. RMGZ-Serie) muss die<br>Nominalkraft der Kraftmessrolle angegeben werden (im<br>Beispiel also 500N) |                                                                    |
|                      | Einheit                                                                                                    | Ν                                                                  |
|                      | Min.                                                                                                    | 1.00                                                               |
|                      | Max.                                                                                                    | 200'000.00                                                         |
|                      | Vorgabewert                                                                                                    | 1'000.00                                                           |
| Tiefpassfilter aktiv | Hier wird der Stat                                                                                                    | us des Tiefpassfilters Istwert angezeigt.                          |
|                      | Auf diesen Paran<br>zugegriffen werde                                                                                                    | neter kann nicht über das Webinterface<br>en.                      |
|                      | Min.                                                                                                    | 0                                                                  |
|                      | Max.                                                                                                    | 1                                                                  |
|                      | Vorgabewert                                                                                                    | 1                                                                  |
|                      | 0 = nein, inaktiv,                                                                                                    | 1 = ja, aktiv                                                      |

| Grenzfrequenz<br>Tiefpassfilter Istwert          | Der Verstärker verfügt über einen Tiefpassfilter, der der<br>Messwert, der über EtherNet/IP weitergegeben wird,<br>filtert. Dieser Filter dient der Unterdrückung<br>unerwünschter Störsignale, die dem Messsignal<br>überlagert sind. Mit diesem Parameter wird die<br>Grenzfrequenz des Filters eingestellt. Je tiefer die<br>Grenzfrequenz, desto träger wird der Messwert.<br>Dieser Tiefpassfilter ist unabhängig vom Output Filter. |                                                                                                    |  |
|--------------------------------------------------|----------------------------------------------------------------------------------------------------|----------------------------------------------------------------------------------------------------|--|
|                                                  | Finheit                                                                                                    |                                                                                                    |  |
|                                                  | Min                                                                                                    | 0.1                                                                                                    |  |
|                                                  | Max                                                                                                    | 200.0                                                                                                    |  |
|                                                  | Vorgabewert                                                                                                    | 10.0                                                                                                    |  |
|                                                  | Volgabeweit                                                                                                    |                                                                                                    |  |
| Analogausgang aktiv                              | Hier wird der Status des Tiefpassfilters für den<br>Analogausgang angezeigt.                                                                                                    |                                                                                                    |  |
|                                                  | Auf diesen Parameter kann nicht über das Webinterfa zugegriffen werden.                                                                                                    |                                                                                                    |  |
|                                                  | Min.                                                                                                    | 0                                                                                                    |  |
|                                                  | Max.                                                                                                    | 1                                                                                                    |  |
|                                                  | Vorgabewert                                                                                                    | 1                                                                                                    |  |
|                                                  | 0 = nein, inaktiv,                                                                                                    | 1 = ja, aktiv                                                                                                    |  |
| Grenzfrequenz<br>Tiefpassfilter<br>Analogausgang | Der Verstärker ve<br>Signal des analog<br>Filter dient der U<br>Störsignale. Mit o<br>Grenzfrequenz de                                                                                                    | erfügt über einen Tiefpassfilter, der das<br>gen Spannungsausgangs filtert. Dieser<br>nterdrückung unerwünschter<br>liesem Parameter wird die<br>es Filters eingestellt. |  |
|                                                  | Dieser Tiefpassfilter ist unabhängig vom EtherNet/IP<br>Filter.                                                                                                    |                                                                                                    |  |
|                                                  | Einheit                                                                                                    | Hz                                                                                                    |  |
|                                                  | Min.                                                                                                    | 0.1                                                                                                    |  |
|                                                  | Max.                                                                                                    | 200.0                                                                                                    |  |
|                                                  | Vorgabewert                                                                                                    | 10.0                                                                                                    |  |

FMS

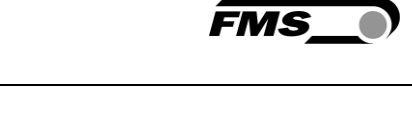

| Skalierung<br>Analogausgang | Dieser Parameter bestimmt, bei welcher Kraft der<br>analoge Ausgang seine maximale Spannung (10V)<br>ausgibt. |                                                                |
|-----------------------------|----------------------------------------------------------------------------------------------------|----------------------------------------------------------------|
|                             | Hinweis:                                                                                                    |                                                                |
|                             | Bei der Auswahl<br>metrischen zu im                                                                           | lb (pound) wechselt das System von<br>Iperialen Masseinheiten. |
|                             | Einheit                                                                                                    | Ν                                                              |
|                             | Min.                                                                                                    | 0.1                                                            |
|                             | Max.                                                                                                    | 200'000.0                                                      |
|                             | Vorgabewert                                                                                                   | 1'000.0                                                        |

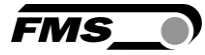

## 7.3 Zyklischer Datenverkehr

Nach erfolgreichem Systemstart können Controller und die zugeordneten Devices zyklische Prozessdaten austauschen. Die Nachstehende Tabelle zeigt auf welche Messdaten in welcher Form übermittelt werden.

| Parameter         |                                                         |                                                                      |  |
|-------------------|---------------------------------------------------------|----------------------------------------------------------------------|--|
| Name              | Beschreibung                                            |                                                                      |  |
| Istwert in ADC    | Über den A/D-Wa                                         | andler eingelesener Wert.                                            |  |
|                   | Datentyp                                                | int (signed 16 Bit)                                                  |  |
|                   | Wertebereich                                            | -16384 bis 16383                                                     |  |
|                   | Wertformat                                              | ±#####                                                               |  |
|                   | Der Wert wird als<br>Nachkommastell<br>Rohmesswert      | s ganzzahliger Wert ohne<br>Ien interpretiert. Bsp. 1000 = 1000 ADC  |  |
| Istwert in Newton | Gefilterter Istwert in Newton umgerechnet               |                                                                      |  |
|                   | Datentyp                                                | long (signed 32 Bit)                                                 |  |
|                   | Wertebereich                                            | ±200'000'000                                                         |  |
|                   | Wertformat                                              | ±######,##                                                           |  |
|                   | Der Wert wird als<br>Nachkommastell<br>(1,5 N)          | s Dezimalwert mit drei<br>Ien interpretiert. Bsp. 1500 = 1,500 N     |  |
|                   | Einheit                                                 | Ν                                                                    |  |
| Istwert in Pfund  | Gefilterter Istwer                                      | t in Pfund umgerechnet.                                              |  |
|                   | Datentyp                                                | long (signed 32 Bit)                                                 |  |
|                   | Wertebereich                                            | ±200'000'000                                                         |  |
|                   | Wertformat                                              | ±######,###                                                          |  |
|                   | Der Wert wird als<br>Nachkommastell<br>224,820 lb (224, | s Dezimalwert mit drei<br>en interpretiert. Bsp. 224820 =<br>,82 lb) |  |
|                   | Einheit                                                 | lb                                                                   |  |

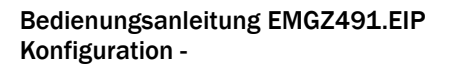

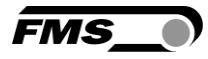

| Istwert in Einheit | Gefilterter Istwert<br>umgerechnet.                     | in die konfigurierte Einheit                                                               |
|--------------------|---------------------------------------------------------|--------------------------------------------------------------------------------------------|
|                    | Datentyp                                                | long (signed 32 Bit)                                                                       |
|                    | Wertebereich                                            | ±200'000'000                                                                               |
|                    | Wertformat                                              | ±########### bei N, kN, kg, oder lb                                                        |
|                    | Der Wert wird als<br>Nachkommastele<br>gesetzt 100000 = | Dezimalwert mit drei<br>en interpretiert. Bsp. Einheit ist auf kN<br>= 100,000 kN (100 kN) |
|                    | Wertformat                                              | ±#####################################                                                     |
|                    | Der Wert wird als<br>Nachkommastell<br>gesetzt 12340 =  | Dezimalwert mit einer<br>e interpretiert. Bsp. Einheit ist auf g<br>1234,0 g (1234 g)      |
| Status             | Der Status beinha<br>Prozess- oder Bet                  | altet Informationen über den aktuellen<br>riebszustand.                                    |
|                    | Jedes Bit repräse<br>Zustand ist aktiv,                 | ntiert ein separates Ereignis. Der<br>wenn das Bit gesetzt ist.                            |
|                    | Datentyp                                                | byte (unsigned 8 Bit)                                                                      |
|                    | Bit 0                                                   | Überlast / Overload (LSB)                                                                  |
|                    | Bit 1                                                   | Analogausgang Überlauf / Output<br>Overflow                                                |
|                    | Bit 2                                                   | Analogausgang Unterlauf / Output<br>Underflow                                              |

## 7.4 Azyklischer Datenverkehr

Nach erfolgreichem Systemstart können Controller und die zugeordneten Devices azyklische Bedarfsdaten austauschen. Die Nachstehende Tabelle zeigt auf, welche Parameter und Befehle in welcher Form mit dem azyklischen Datenverkehr übermittelt werden.

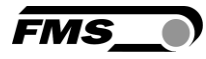

| Parameter |                                        |                                               |
|-----------|----------------------------------------|-----------------------------------------------|
| ID        | Beschreibung                           |                                               |
| 10241     | Einheit                                |                                               |
|           | Zugriffsart                            | R/W                                           |
|           | Parameter Befehl                       | Einheit                                       |
|           | Datentyp                               | byte (unsigned 8 Bit)                         |
|           | Wertebereich                           | 0 bis 4<br>0=N; 1=kN; 2=lb; 3=g; 4=kg         |
|           | Werteformat                            | #                                             |
| 10242     | Offset                                 |                                               |
|           | Zugriffsart                            | R/W                                           |
|           | Parameter Befehl                       | Offset                                        |
|           | Datentyp                               | int (unsigned 16 Bit)                         |
|           | Wertebereich                           | -16'000 bis 16'000                            |
|           | Werteformat                            | ±#####                                        |
| 10243     | Gain                                   |                                               |
|           | Zugriffsart                            | R/W                                           |
|           | Parameter Befehl                       | Gain                                          |
|           | Datentyp                               | int (unsigned 16 Bit)                         |
|           | Wertebereich                           | 100 bis 20'000                                |
|           | Werteformat                            | ##,###                                        |
| 10244     | Systemkraft                            |                                               |
|           | Die Systemkraft is<br>verwendeten Mess | t die maximal zulässige Kraft des<br>systems. |
|           | Zugriffsart                            | R/W                                           |
|           | Parameter Befehl                       | Systemkraft                                   |
|           | Datentyp                               | long (unsigned 32 Bit)                        |
|           | Wertebereich                           | 0 bis 200'000'000                             |
|           | Werteformat                            | ######,###                                    |
|           | Einheit                                | Ν                                             |

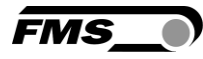

| 10245 | Tiefpassfilter aktiv                                                                          | /                                                                                                    |
|-------|-----------------------------------------------------------------------------------------------|----------------------------------------------------------------------------------------------------|
|       | Tiefpassfilter Istwo<br>Ein.                                                                  | ert ein- bzw. ausschalten; 0 = Aus; 1 =                                                                                             |
|       | Nicht Remanent:  <br>Neustart verloren!<br>eingeschaltet.                                     | Der eingestellte Wert geht beim<br>Dieser Filter ist nach dem Neustart                                                              |
|       | Auf diesen Param<br>zugegriffen werde                                                         | eter kann nicht über das Webinterface<br>n.                                                                                         |
|       | Zugriffsart                                                                                   | R/W                                                                                                    |
|       | Parameter Befehl<br>(EtherNet/IP)                                                             | Tiefpassfilter Istwert aktiv                                                                                                    |
|       | Datentyp                                                                                      | byte (unsigned 8 Bit)                                                                                                    |
|       | Wertebereich                                                                                  | 0 bis 1                                                                                                    |
|       | Werteformat                                                                                   | #                                                                                                    |
| 10246 | Grenzfrequenz Tie                                                                             | fpassfilter Istwert                                                                                                    |
|       | Grenzfrequenz des Tiefpass-filters für den Istwert, welcher über EtherNet/IP ausgegeben wird. |                                                                                                    |
|       | Zugriffsart                                                                                   | R/W                                                                                                    |
|       | Parameter Befehl                                                                              | Grenzfrequenz Tiefpassfilter Istwert<br>(EtherNet/IP)                                                                               |
|       | Datentyp                                                                                      | int (unsigned 16 Bit)                                                                                                    |
|       | Wertebereich                                                                                  | 1 bis 2'000                                                                                                    |
|       | Werteformat                                                                                   | ###,#                                                                                                    |
|       | Einheit                                                                                       | Hz                                                                                                    |
| 10247 | Offsetabgleich                                                                                |                                                                                                    |
|       | Offset ermitteln u<br>Materialzug auf n                                                       | nd speichern. Das System wird ohne<br>ull gesetzt.                                                                                  |
|       | Zugriffsart                                                                                   | w                                                                                                    |
|       | Parameter Befehl                                                                              | Offsetabgleich                                                                                                    |
|       | Datentyp                                                                                      | byte (unsigned 8 Bit)                                                                                                    |
|       | Wertebereich                                                                                  | 0 bis 1                                                                                                    |
|       | Werteformat                                                                                   | #                                                                                                    |
|       | Um die Offset-Fun<br>Gerät geschrieber<br>Jedes Mal, wenn e<br>Offsetwert berech              | ktion zu nutzen, muss eine "1" in das<br>1 werden. Ein Reset ist nicht notwendig.<br>2 ine "1" geschrieben wird, wird der<br>2 net. |

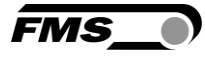

| 10248 | Kalibrierung                                                   |                                                                                              |  |
|-------|----------------------------------------------------------------|----------------------------------------------------------------------------------------------|--|
|       | Kalibriert den Vers<br>welches hier überg<br>angehängten Gew   | tärker auf das Gewicht in Newton,<br>geben wird. Dieses muss mit dem<br>icht übereinstimmen. |  |
|       | Zugriffsart                                                    | W                                                                                            |  |
|       | Parameter Befehl                                               | Kalibrierung                                                                                 |  |
|       | Datentyp                                                       | long (signed 32 Bit)                                                                         |  |
|       | Wertebereich                                                   | 0 bis 200'000'000                                                                            |  |
|       | Werteformat                                                    | ######.###                                                                                   |  |
|       | Einheit                                                        | Ν                                                                                            |  |
|       | Jedes Mal, wenn e<br>wird die Verstärku<br>Null ist nicht notw | ine Kraft in Newton geschrieben wird,<br>ng ausgewertet. Ein Rücksetzen auf<br>endig.        |  |

Erläuterung Zugriffsarten: R = Lesen, W = Schreiben, R/W = Schreiben und Lesen.

| 10273 | Skalierung Analog                      | ausgang                                         |
|-------|----------------------------------------|-------------------------------------------------|
|       | Bestimmt bei weld<br>Maximalwert von 2 | her Kraft der Analogausgang den<br>LOV ausgibt. |
|       | Zugriffsart                            | R/W                                             |
|       | Parameter Befehl                       | Skalierung Analogausgang                        |
|       | Datentyp                               | long (unsigned 32 Bit)                          |
|       | Wertebereich                           | 100 bis 200'000'000                             |
|       | Werteformat                            | #####,###                                       |
|       | Einheit                                | Ν                                               |

| 10274 | Tiefpassfilter Anal                                       | ogausgang aktiv                                                        |
|-------|-----------------------------------------------------------|------------------------------------------------------------------------|
|       | Tiefpassfilter Anal<br>Aus; 1 = Ein.                      | ogausgang ein- bzw. ausschalten; 0 =                                   |
|       | Nicht Remanent: I<br>Neustart verloren!<br>eingeschaltet. | Der eingestellte Wert geht beim<br>Dieser Filter ist nach dem Neustart |
|       | Auf diesen Parame<br>zugegriffen werde                    | eter kann nicht über das Webinterface<br>n.                            |
|       | Zugriffsart                                               | R/W                                                                    |
|       | Parameter Befehl                                          | Tiefpassfilter Analogausgang aktiv                                     |
|       | Datentyp                                                  | byte (unsigned 8 Bit)                                                  |
|       | Wertebereich                                              | 0 bis 1                                                                |
|       | Werteformat                                               | #                                                                      |
| 10275 | Grenzfrequenz Tie                                         | fpassfilter Analogausgang                                              |
|       | Grenzfrequenz des welcher über den /                      | s Tiefpass-filters für den Istwert,<br>Analogausgang ausgegeben wird.  |
|       | Zugriffsart                                               | R/W                                                                    |
|       | Parameter Befehl                                          | Grenzfrequenz Tiefpassfilter<br>Analogausgang                          |
|       | Datentyp                                                  | int (unsigned 16 Bit)                                                  |
|       | Wertebereich                                              | 1 bis 2'000                                                            |
|       | Werteformat                                               | ###,#                                                                  |
|       | Einheit                                                   | Hz                                                                     |

Erläuterung Zugriffsarten: R = Lesen, W = Schreiben, R/W = Schreiben und Lesen.

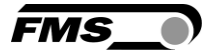

# 8 EtherNet/IP- Kommunikation

Mit dem azyklischen Datenaustausch können IO-Devices (Slaves) parametriert, konfiguriert oder Statusinformationen ausgelesen werden. Dies wird mit den Read-/Write-Frames über die IT-Standarddienste mittels UDP/IP bewerkstelligt.

## 8.1 Allgemeine Funktion

Die Read-/Write-Befehle können ausgelöst werden, wenn eine Verbindung des Controllers mit dem IO-Device besteht, sprich ein "Connect" erfolgte.

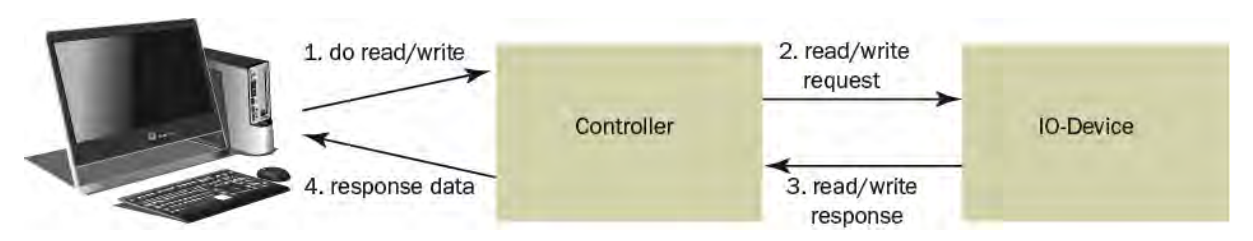

Abbildung 8: Read- / Write-Zyklus

Ein Computer mit der entsprechenden Applikation kann nun auf ein Datenmodel des Controllers ein "read" oder "write" anfordern. Dieser führt den read/write-Befehl über EtherNet/IP aus und gibt den Status oder die Daten zurück an den Computer.

## 8.2 Services und Protokolle

Folgende Services und Protokolle werden eingesetzt:

- Get\_Attribute\_Single
- Set\_Attribute\_Single
- gemäss CIP Spezifikation Volume 1 und Volume 2

Der EMGZ491.EIP kann zu jeder Zeit mit den obigen Diensten belastet werden.

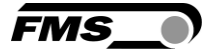

# 9 Webinterface

Sie können den Verstärker auch mit einem PC oder Laptop konfigurieren. Dabei wird der PC über eine Peer-to-Peer-Verbindung mit dem Verstärker verbunden.

### 9.1 Peer-to-Peer Verbindung mit Laptop

Für diese Verbindung muss Ihrem Laptop eine IP-Adresse im statischen Block (nicht über DHCP bezogen) zugewiesen werden.

Die IP-Adresse des Verstärker ist werksseitig auf 192.168.000.090 eingestellt.

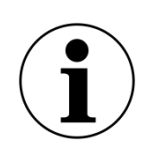

**i** IP-Adresse von PROFINET und Ethernet/IP Geräten

Die IP-Adresse von PROFINET und Ethernet/IP Geräten ist werksseitig auf 0.0.0.0 eingestellt, da diese im Regelfall über die SPS konfiguriert werden.

Wollen Sie diese Geräte per Webinterface konfigurieren, müssen Sie vorher die IP-Adresse manuell einstellen.

Gehen Sie dafür wie folgt vor:

Schritt 1: siehe 9.2 Statische IP-Adresse für Laptop zuweisen, Seite 29.

Schritt 2: siehe 9.5 Ethernet Device Configuration Tool, Seite 38

Schritt 3: siehe 9.4 Oberfläche des Webinterface, Seite 34

#### 9.2 Statische IP-Adresse für Laptop zuweisen

Im Beispiel sehen Sie die Konfiguration für Windows 10 (mit Deutscher Oberfläche). Je nach Betriebssystem können die Anzeige abweichen.

- 1. PC und Verstärker mit einem RJ-45 Patch-Kabel verbinden
- 2. PC und Verstärker starten
- 3. Mausklick auf dem Startknopf Ihres PC (linke untere Ecke an Ihren Bildschirm)

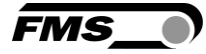

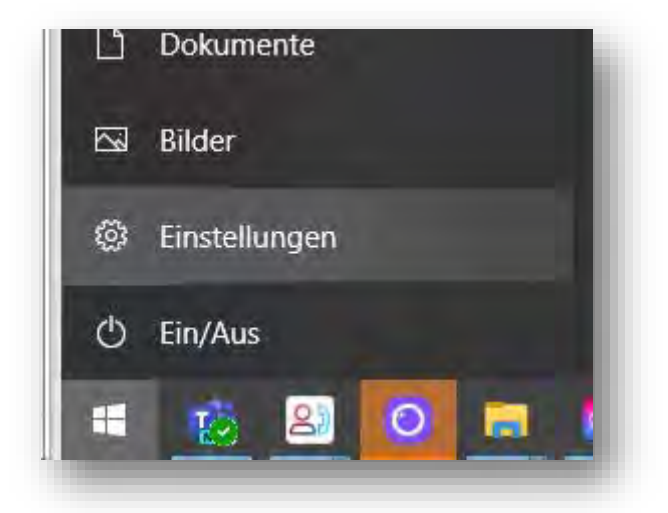

- 4. Klicken Sie auf Einstellung
- 5. Klicken Sie auf Netzwerk und Internet

|             | Winc           | lows-Einstellungen                                             |   |                                                   | l |
|-------------|----------------|----------------------------------------------------------------|---|---------------------------------------------------|---|
|             | Einstellung su | chen                                                           | Q |                                                   | l |
| ıcker, Maus |                | <b>Telefon</b><br>Android-Smartphone oder<br>iPhone verknüpfen |   | Netzwerk und Internet<br>WLAN, Flugzeugmodus, VPN | J |

6. Wählen Sie in der Navigation links Ethernet

| Einstellungen         |                 | - 7 3                                                                                                    |
|-----------------------|-----------------|----------------------------------------------------------------------------------------------------|
| 60 Startseite         | Ethernet        |                                                                                                    |
| Einstellung sucher)   | FMSJocal        |                                                                                                    |
| Netzwerk und Internet |                 | Providence of the second second |
| 🕏 Status              | Nicht verbunden | Netzwerk- und Freigabeconter                                                                                                    |
| a wian                |                 | Windows-Finewall                                                                                                    |
| 🗊 Ethemet             |                 | Co Hitle anfordern                                                                                                    |
| 🕾 DFÚ                 |                 | Feedback sender                                                                                                    |
| 99º VPN               |                 |                                                                                                    |
| Eluazeuamodus         |                 |                                                                                                    |

7. Wählen Sie Adapteroptionen ändern

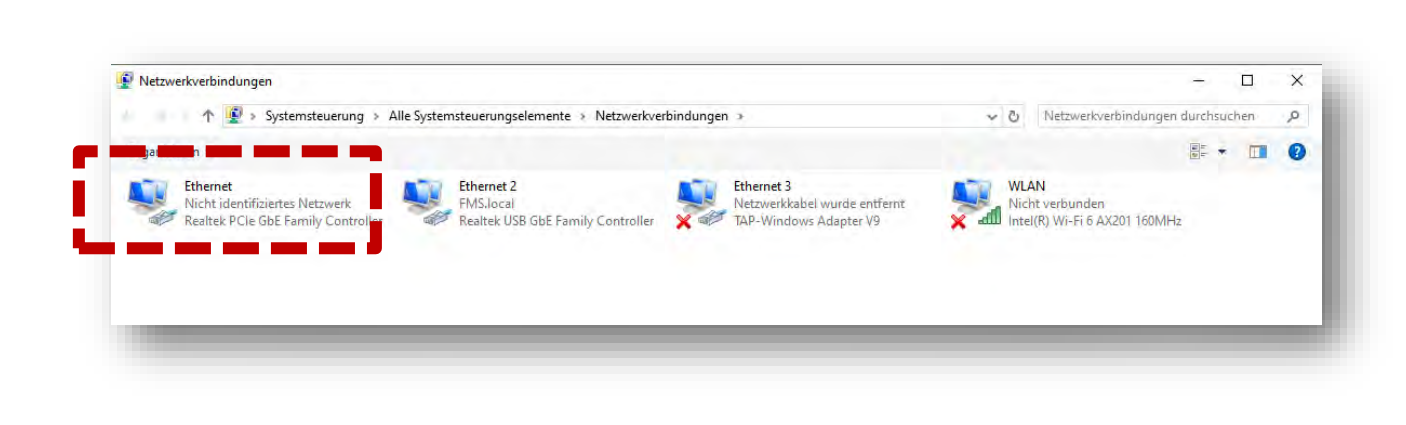

FMS

- 8. Wählen Sie den gewünschten Adapter (der verwendeten Ethernet-Buchse Ihres Laptops), hier im Beispiel: Ethernet, Nicht identifiziertes Netzwerk
- 9. Auswahl mit Doppelklick

| llgemein      |            |          |                 |   |
|---------------|------------|----------|-----------------|---|
| Verbindung    |            |          |                 |   |
| IPv4-Konnekti | /ität:     | Kein N   | letzwerkzugriff |   |
| IPv6-Konnekti | /ität:     | Kein N   | Netzwerkzugriff |   |
| Medienstatus: |            |          | Aktiviert       |   |
| Dauer:        |            |          | 00:01:00        |   |
| Übertragungsi | ate:       |          | 100,0 MBit/s    |   |
| Details       | ]          |          |                 |   |
|               | Gesendet — | -        | — Empfangen     |   |
| Pakete:       | 308        | l I      | 0               |   |
| Eigenschat    | ten 🎈 Deal | tivieren | Diagnose        |   |
|               |            |          | Schließe        | n |

10. Wählen Sie Eigenschaften

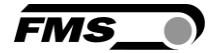

| letzwerk Freigabe                                                                                                    |                                       |
|----------------------------------------------------------------------------------------------------|---------------------------------------|
| Verbindung herstellen über:                                                                                                    |                                       |
| 🚅 Realtek PCIe GbE Family Controller                                                                                                    |                                       |
|                                                                                                    | Konfigurieren                         |
| Diese Verbindung verwendet folgende Elemen                                                                                                    | nte:                                  |
| Clent für Microsoft-Netzwerke     Date: und Druckerfreigabe für Micros     Trend Micro NDIS 6.0 Filter Driver     Cos-Paketplaner     Internetprotokoll, Version 4 (TCP/IPV     Microsoft-Multiplexoprotokoll für Netz     Microsoft-UDP.Trainer | soft-Netzwerke                        |
| <                                                                                                    | >                                     |
| Installieren Deinstallieren                                                                                                    | Eigenschaften                         |
| Beschreibung<br>TCP/IP, das Standardprotokoll für WAN-Ne<br>Datenaustausch über verschiedene, miteina<br>Netzwerke ermöglicht.                                                                                                    | etzwerke, das den<br>ander verbundene |
|                                                                                                    |                                       |

11. Internetprotokoll, Version 4 (CP/IPv4)

| llgemein                                                                                               |                                                                                                    |
|----------------------------------------------------------------------------------------------------|----------------------------------------------------------------------------------------------------|
| IP-Einstellungen können automat<br>Netzwerk diese Funktion untersti<br>Netzwerkadministrator, um die g | isch zugewiesen werden, wenn das<br>ützt. Wenden Sie sich andernfalls an den<br>eeigneten IP-Einstellungen zu beziehen. |
| O IP-Adresse automatisch bez                                                                           | ziehen                                                                                                    |
| Folgende IP-Adresse verwe                                                                              | nden:                                                                                                    |
| IP-Adresse:                                                                                            | 192.168.0.88                                                                                                    |
| Subnetzmaske:                                                                                          | 255.255.255.0                                                                                                    |
| Standardgateway:                                                                                       |                                                                                                    |
| ODNS-Serveradresse automa                                                                              | tisch beziehen                                                                                                    |
| Folgende DNS-Serveradres                                                                               | sen verwenden:                                                                                                    |
| Bevorzugter DNS-Server:                                                                                |                                                                                                    |
| Alternativer DNS-Server:                                                                               |                                                                                                    |
| Einstellungen beim Beende                                                                              | n überprüfen                                                                                                    |
|                                                                                                    | Erweitert                                                                                                    |
|                                                                                                    | OK Abbrechen                                                                                                    |

- 12. Aktivieren Sie «Folgende IP-Adresse verwenden»
- 13. Vergewissern Sie sich bitte bei Ihrer IT-Abteilung welche Adresse Sie hier eingeben dürfen.
- 14. Geben Sie hier eine IP-Adresse ein.
- 15. Subnetzmaske wird automatisch ausgefüllt
- 16.Bestätigen Sie mit OK.
- 17.Der Laptop ist jetzt bereit, um mit dem Verstärker zu kommunizieren.

#### 9.3 Gerät mit Laptop verbinden

- 1. Öffnen Sie einen beliebigen Webbrowser: Microsoft Internet Explorer, Mozilla Firefox, Edge, Chrome, oder vergleichbar...
- 2. Werksseitig ist die IP-Adresse des Verstärkers auf 192.168.0.90 eingestellt.

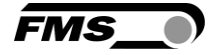

- 3. Sofern nichts geändert wurde, geben Sie diese IP-Adresse in das Eingabefeld ein (z.B. http://192.16800.90) und bestätigen Sie mit "Enter".
- 4. Die Oberfläche des Webinterface erscheint.

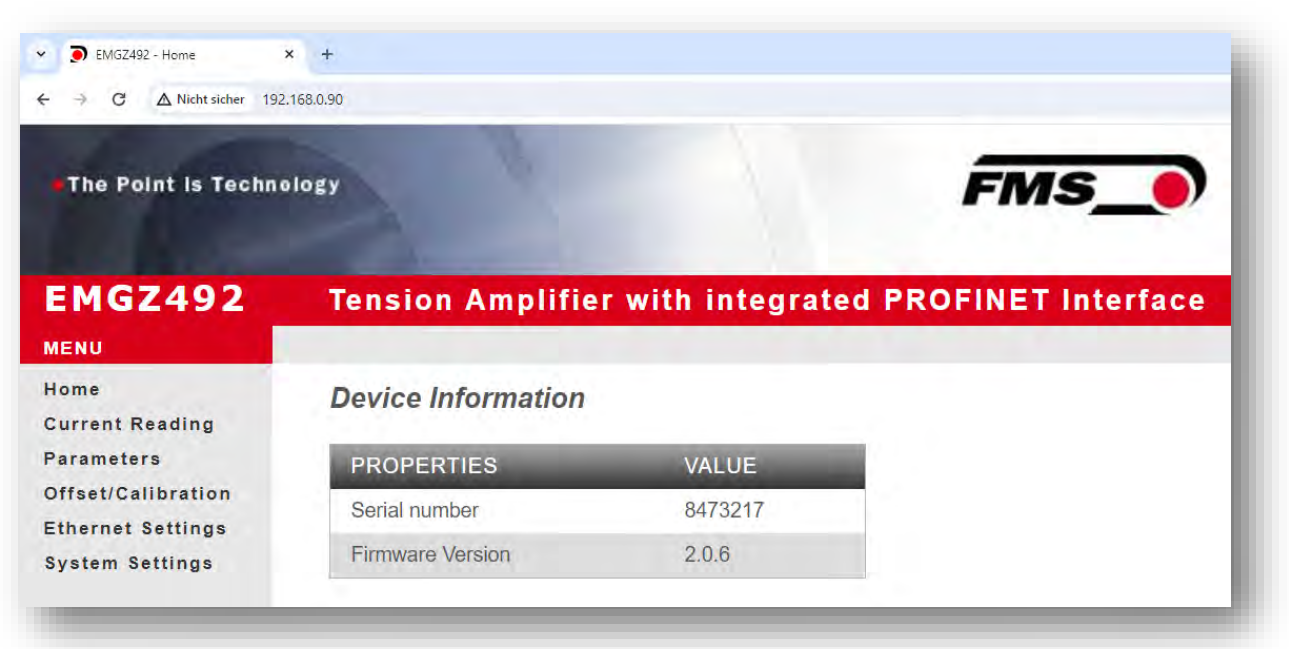

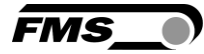

## 9.4 Oberfläche des Webinterface

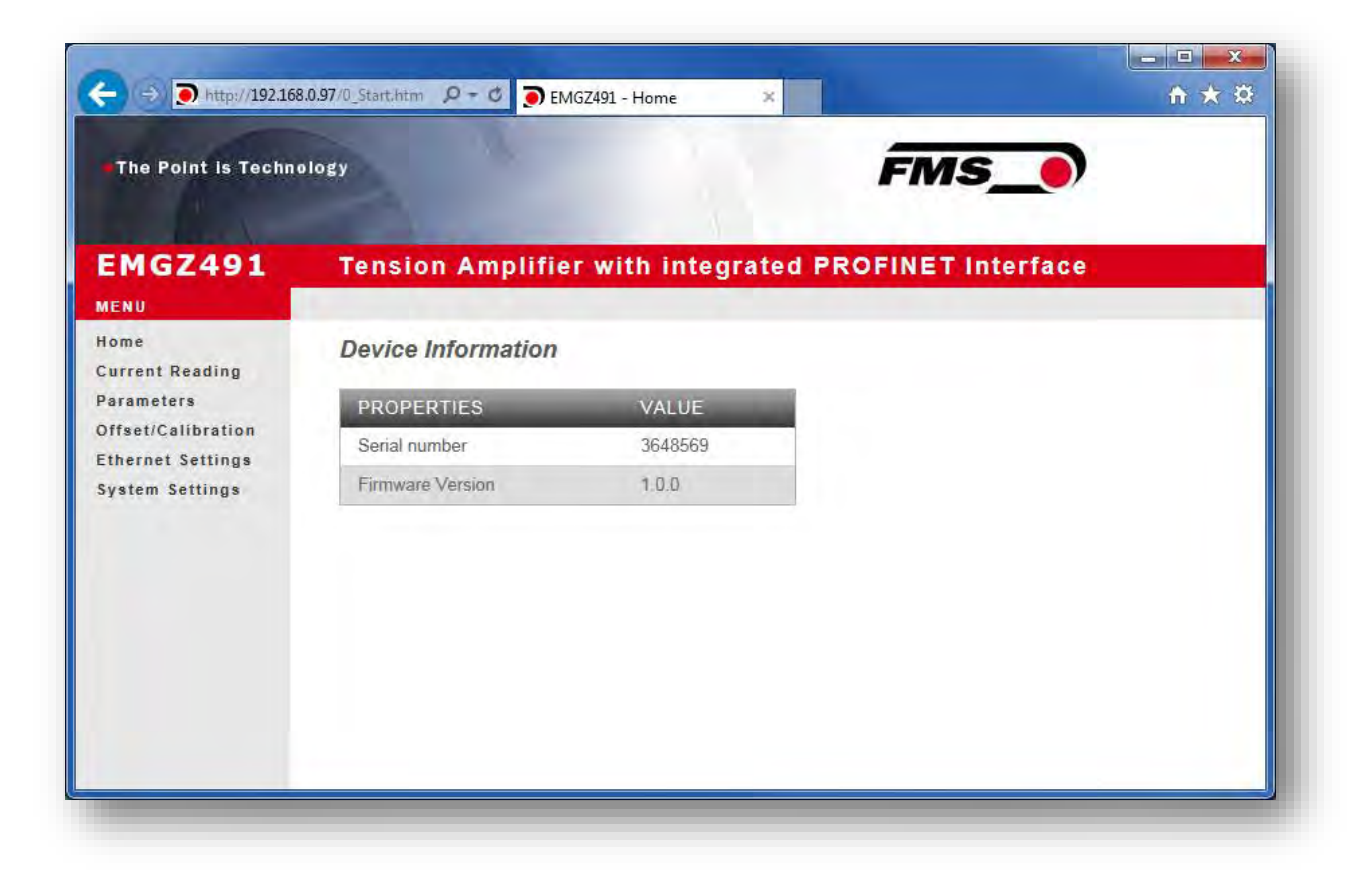

Abbildung 9: Homepage mit Geräteinformationen

Die Seite Home gibt Aufschluss über allgemeine Geräteeigenschaften wie die Seriennummer und die Softwareversion.

Das Menu auf der linken Seite des Bildschirms erlaubt Ihnen das Navigieren auf der Seite.

| EMGZ491       Tension Amplifier with integrated PROFINET Interface         Nome       Current Reading         Parameters       PROPERTIES         Offset/Calibration       960.7 N         System Settings       Output | The Point is Techno                                     | ology             |                    | FMS_0              |  |
|----------------------------------------------------------------------------------------------------|---------------------------------------------------------|-------------------|--------------------|--------------------|--|
| IENU       Ome         urrent Reading       arameters         iffset/Calibration       PROPERTIES         thernet Settings       Output         ystem Settings       9.60 V                                             | MGZ491                                                  | Tension Amplifi   | er with integrated | PROFINET Interface |  |
| ParametersPROPERTIESVALUEOffset/CalibrationTension960.7 NSthernet SettingsOutput9.60 V                                                                                                    | ENU<br>ome<br>urrent Reading                            | Current Reading   |                    |                    |  |
| Offset/Calibration     Tension     960.7 N       Ethernet Settings     Output     9.60 V                                                                                                    | arameters                                               | PROPERTIES        | VALUE              |                    |  |
| System Settings Output 9.60 V                                                                                                    | ffset/Calibration<br>thernet Settings                   | Tension           | 960.7 N            |                    |  |
|                                                                                                    | ystem Settings                                          | Output            | 9.60 V             |                    |  |
|                                                                                                    | ffset/Calibration<br>thernet Settings<br>ystem Settings | Tension<br>Output | 960.7 N<br>9.60 V  |                    |  |
|                                                                                                    |                                                         |                   |                    |                    |  |
|                                                                                                    |                                                         |                   |                    |                    |  |
|                                                                                                    |                                                         |                   |                    |                    |  |

Abbildung 10: Current Reading (aktuelle Messwerte)

Die Webseite Current Reading zeigt alle aktuellen Werte des Verstärkers an. Die erste Zeile Tension zeigt die am Eingang gemessene Zugkraft in der eingestellten Masseinheit an.

In der zweiten Zeile Output wird die Ausgangsspannung in Volt angezeigt.

| The Point is Techn                      | ology                  |             |           | FMS_               |
|-----------------------------------------|------------------------|-------------|-----------|--------------------|
| EMGZ491                                 | Tension Amplifie       | r with inte | egrated F | PROFINET Interface |
| Home<br>Current Reading                 | Parameters             |             |           |                    |
| Parameters                              | PROPERTIES             | VALUE       |           |                    |
| Offset/Calibration<br>Ethernet Settings | Profinet filter        | 10.0        | Hz        |                    |
| System Settings                         | Analog output filter   | 10.0        | Hz        |                    |
|                                         | Tension unit           | N           | ~         |                    |
|                                         | Tension at max. output | 1000.0      | N         |                    |
|                                         | Offset                 | 0           |           |                    |
|                                         | Gain                   | 1.000       |           |                    |
|                                         | System force           | 1000.0      | N         |                    |

Abbildung 11: Parameters

Die Seite Parameters bietet die Möglichkeit den Verstärker über das Webinterface zu konfigurieren.

Auf die Parameter "Tiefpassfilter aktiv" und "Tiefpassfilter Analogausgang aktiv" kann nicht über das Webinterface zugegriffen werden.

| The Point is Techn      | ology                |                | FMS_            |                |  |
|-------------------------|----------------------|----------------|-----------------|----------------|--|
| EMGZ491                 | Tension Amplifier    | with integrate | d PROFINET Inte | rface          |  |
| Home<br>Current Reading | Offset / Calibration |                |                 |                |  |
| Parameters              | Sensor               |                |                 |                |  |
| Ethernet Settings       | OFFS                 | ЕŤ             | CALIBRA         | ATION          |  |
| System Settings         | PROPERTIES           | VALUE          | PROPERTIES      | VALUE          |  |
|                         | Tension              | 960.8 N        | Tension         | 960.8 N        |  |
|                         | Offset               | Ū              | Gain            | 1.000          |  |
|                         |                      |                | System Force    | 1000.0 N       |  |
|                         |                      |                | Weight          | 1000.0 N       |  |
|                         | Adjust Offset        |                |                 | Calibrate Gain |  |

FM

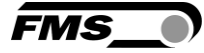

#### Abbildung 12: Offset-Kompensation und Kalibrierung

Zum Abgleich des Verstärkers steht die Seite Offset/Calibration zur Verfügung. Über diese Seite kann der Offset abgeglichen und anschliessend die Kalibrierung durchgeführt werden.

Diese Funktionen stehen auch über die SPS zur Verfügung. Sollten die Werte für Offset und Verstärkung bekannt sein, können diese auch direkt den entsprechenden Parametern zugewiesen werden.

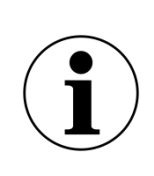

#### **i** Bestätigung der Eingabe

Verwenden Sie zur Bestätigung Ihrer Eingabe immer die jeweiligen Schaltflächen und NICHT die Eingabe-Taste. Vereinfachung der Bedienung

| The Point is Techn      | ology                  |                    | FMS               |  |
|-------------------------|------------------------|--------------------|-------------------|--|
| EMGZ491                 | Tension Amplifier      | with integrated PR | ROFINET Interface |  |
| Home<br>Current Reading | Ethernet Settings      |                    |                   |  |
| Parameters              | PROPERTIES             | VALUE              |                   |  |
| Ethernet Settings       | Device MAC address     | 00-02-a2-37-ac-36  |                   |  |
| System Settings         | Port 1 MAC address     | 00-02-a2-37-ac-37  |                   |  |
|                         | Port 2 MAC address     | 00-02-a2-37-ac-38  |                   |  |
|                         | Board Port MAC address | 00-02-a2-37-ac-39  |                   |  |
|                         | Board Port IP address  | 192.168.0.90       |                   |  |
|                         | Subnet mask            | 255.255.255.0      |                   |  |

#### Abbildung 13: Ethernet-Einstellungen

Diese Seite zeigt die aktuelle TCP/IP - Konfiguration an. Sie kann über das Webinterface nicht geändert, sondern nur gelesen werden.

| The Point is Techno                     | ology                                            |                                  | FMS               |  |
|-----------------------------------------|--------------------------------------------------|----------------------------------|-------------------|--|
| EMGZ491                                 | Tension Amplific                                 | er with integrated P             | ROFINET Interface |  |
| Home<br>Current Reading                 | System Settings                                  |                                  |                   |  |
| Parameters                              | PROPERTIES                                       | VALUE                            |                   |  |
| Offset/Calibration<br>Ethernet Settings | Firmware Version                                 | 1.0.0                            |                   |  |
| System Settings                         | PROFINET Stack                                   | 4.2.0.15                         |                   |  |
|                                         | netX Bootloader                                  | 1.4.18.0                         |                   |  |
|                                         | Program File                                     |                                  | Durchsuchen       |  |
|                                         | Password                                         |                                  |                   |  |
|                                         | Upload Firmware<br>Note: Please contact your loo | cal FMS office for the password. |                   |  |

#### Abbildung 14: System-Einstellungen

Über die Seite System Settings ist die interne Firmware Version ersichtlich. Weiter kann hier eine neue Firmware geladen werden.

Aktuelle Firmware-Dateien finden Sie im Downloadbereich auf unserer Webseite.

### 9.5 Ethernet Device Configuration Tool

Um IP-Adresse am Verstärker zu ändern, benutzen Sie das kostenfreie Programm «Ethernet Device Configuration». Es steht hier kostenlos zum Download zur Verfügung.

https://www.fms-technology.com/de/downloadcenter/profinet

Falls Sie bei der Konfiguration in der SPS versehentlich die IP-Adresse ändern, können Sie das Gerät mit dieser Software jederzeit in der Netzwerkumgebung wiederfinden.

Die folgenden Schritte wurden mit PROFINET Gerät erstellt. Die Ansichten bei Ethernet/IP können abweichen.

1. Start Sie das Programm über das Icon auf dem Desktop

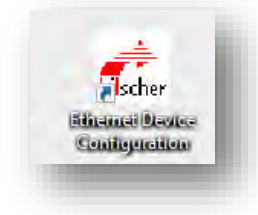

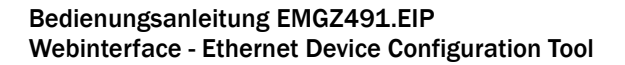

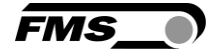

- 2. Drücken Sie «search devices»
- 3. Eine Liste mit Geräten wird angezeigt

| evices Online    | Find:                       |             | next       | previous   |
|------------------|-----------------------------|-------------|------------|------------|
| MAC Address      | Device Type 🔺               | Device Name | IP Address | Protocol D |
| 00-02-A2-81-4A-7 | E Tension Amplifier EMGZ492 | - not set - | 0.0.0.0    | DCP 0      |
|                  |                             |             |            |            |
|                  |                             |             |            |            |
|                  |                             |             |            |            |
|                  |                             |             |            |            |
|                  |                             |             |            |            |
|                  |                             |             |            |            |
|                  |                             |             |            |            |
|                  |                             |             |            |            |
|                  |                             |             |            |            |
|                  |                             |             |            |            |
|                  |                             |             |            |            |
|                  |                             |             |            |            |
|                  |                             |             |            |            |
| ¢                |                             |             |            | ,          |
| 6                |                             |             |            | 3          |

- 4. Wählen Sie die Zeile mit dem entsprechenden Gerät aus
- 5. Drücken Sie auf die Schaltfläche «Configure» und «Set IP Adress...»

| Canford N | V                         |
|-----------|---------------------------|
|           | Signal                    |
|           | Set IP Address            |
|           | Set Device Name           |
| A         | Reset to factory defaults |

6. Falls Sie die Änderungen nur temporär – bis zu einem Neustart des Messverstärkers – speichern wollen, aktivieren Sie die Schaltfläche «Store settings temporary»

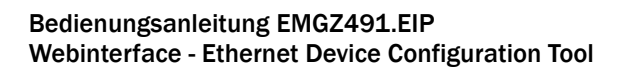

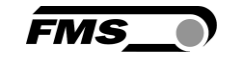

| IP address:              | 0 | • | 0 | • | 0 | ÷ | 0 |
|--------------------------|---|---|---|---|---|---|---|
| Subnet mask:             | 0 | • | 0 | • | 0 | 4 | 0 |
| Default gateway:         | 0 |   | 0 | • | 0 | + | 0 |
| Client ID:               | 1 |   |   |   |   |   |   |
|                          |   |   |   |   |   |   |   |
| Store settings temporary |   |   |   |   |   |   |   |
| Store settings temporary |   |   |   |   |   |   |   |

7. Geben Sie die gewünschte IP-Adresse ein und setzen Sie die Subnetz-Maske auf 255.255.255.0

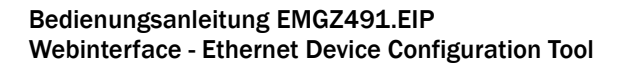

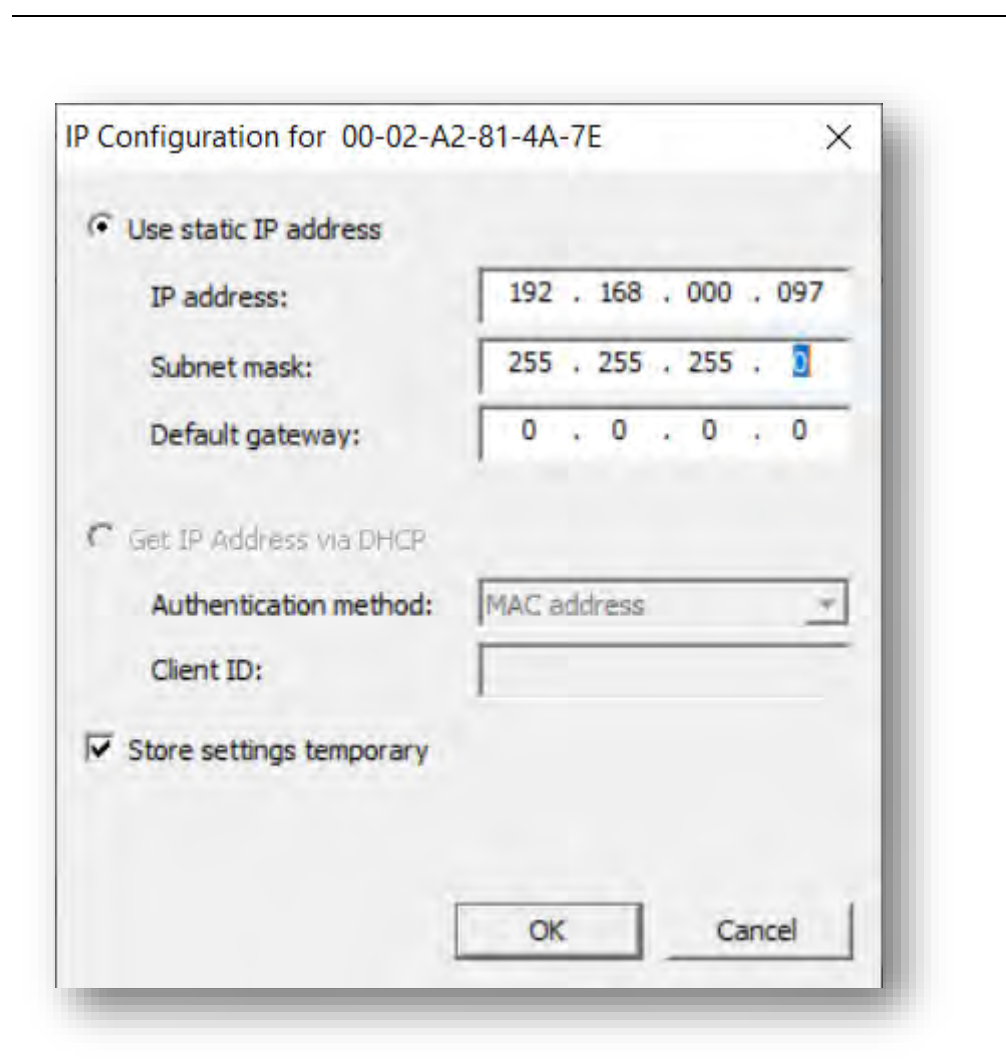

8. Drücken Sie «OK» um die Änderungen zu speichern.

41

FM

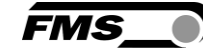

# 10 Abmessungen

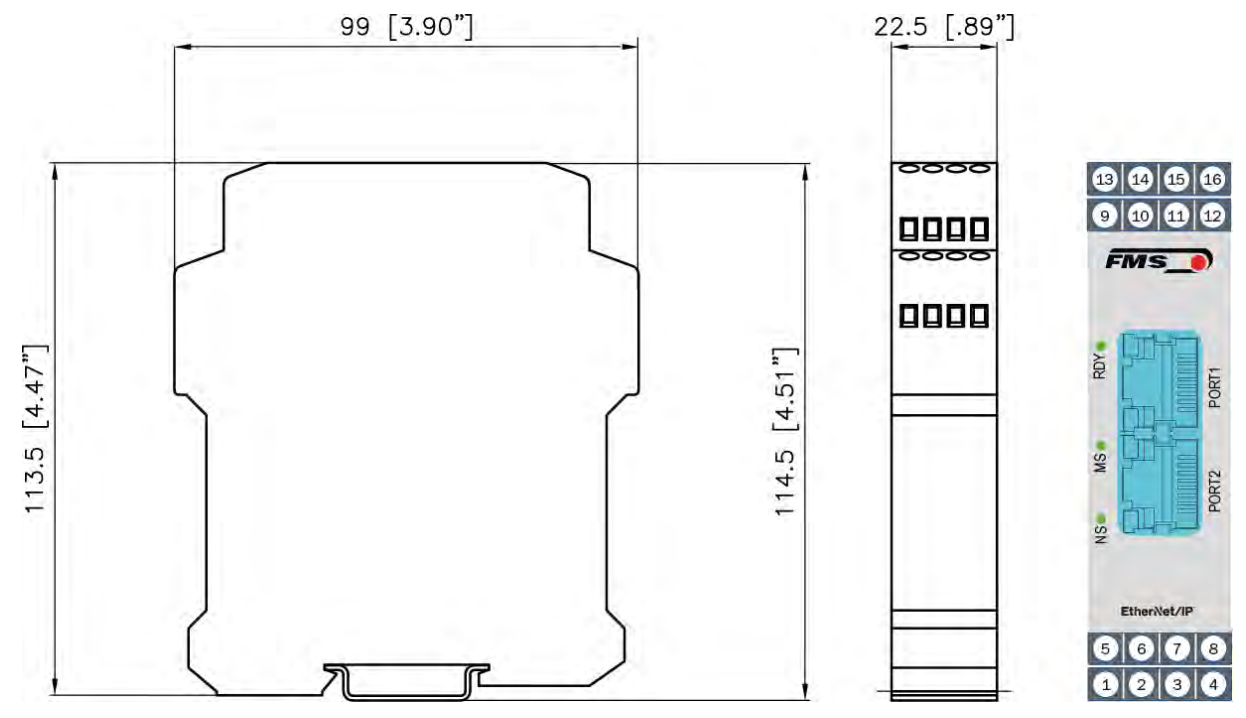

Abbildung 15: EMGZ491.R.EIP Gehäuse für DIN-Schienenmontage EMGZ491\_EIP\_BA\_Manual.ai

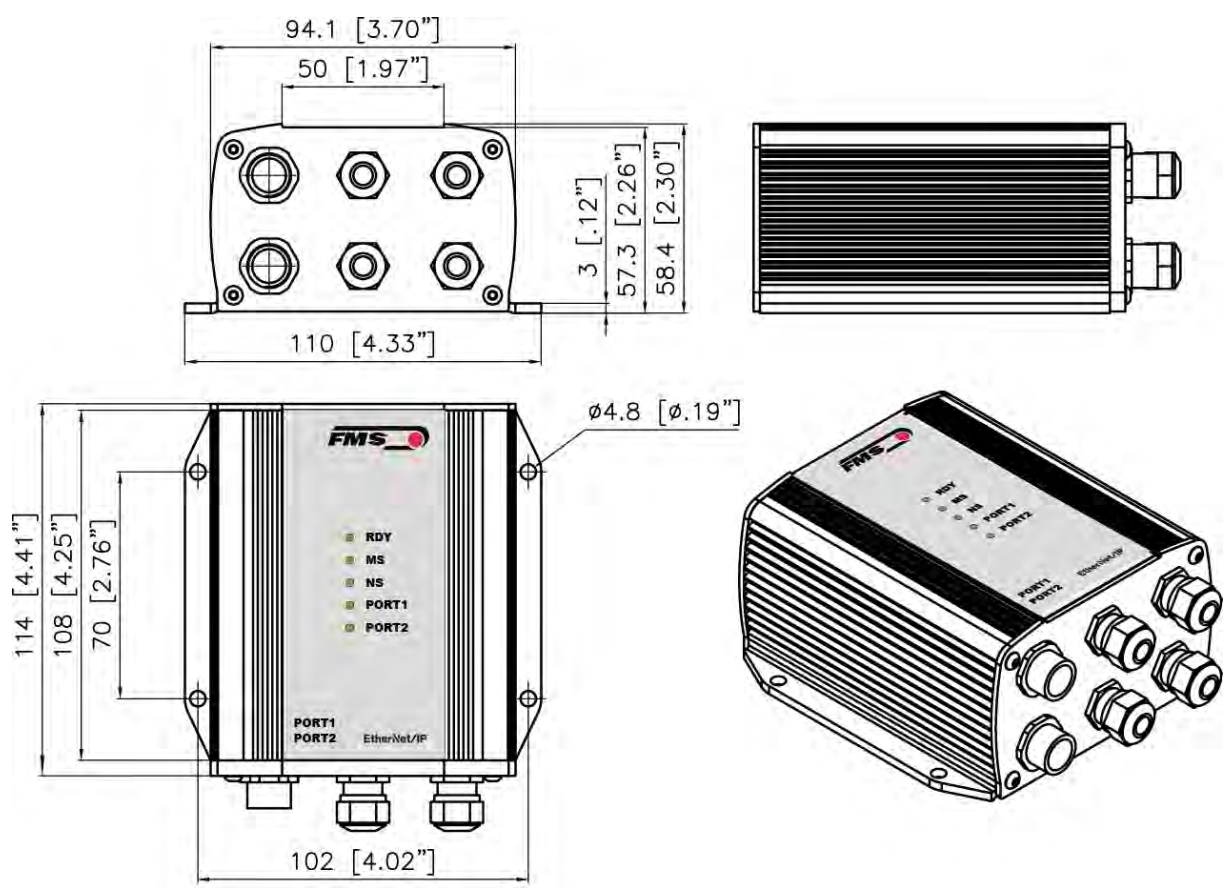

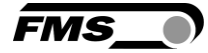

Abbildung 16: EMGZ491.W.EIP Gehäuse für Wandmontage

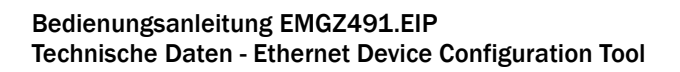

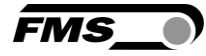

# Technische Daten

| Technische Daten        |                                       |
|-------------------------|---------------------------------------|
| Anzahl Kanäle           | 1 Kanal für 2 Kraftaufnehmer          |
| Speisung Kraftaufnehmer | 5 VDC                                 |
| Bereich Eingangssignal  | ± 9 mV (max. 12.5 mV)                 |
|                         | Option V05: ± 2.5 mV                  |
| Auflösung A/D-Wandler   | ± 32'768 Digit (16 Bit)               |
| Auflösung D/A-Wandler   | 0 bis 4'096 (12 Bit)                  |
| Messunsicherheit        | < 0.05 % FS                           |
| Stecker für Interface   | EMGZ 491.R: 2 x RJ-45                 |
|                         | EMGZ 491.W: 2 x M 12 4-Pol, D-kodiert |
| Parametrierung          | über EtherNet/IP oder Webserver       |
| Schutzklasse            | IP 20 (.R Version)                    |
|                         | IP 65 (.W Version)                    |
| Spannungsversorgung     | 24 VDC (18 bis 36 VDC)                |
| Leistungsaufnahme       | 5 W                                   |
| Temperaturbereich       | -10 bis +50 °C (14 bis 122 °F)        |
| Gewicht                 | 370 g / 0.82 lbs (.R Version);        |
|                         | 470 g / 1.04 lbs (.W Version )        |

| EtherNet/IP Kenndaten             |                                                                                                    |
|-----------------------------------|----------------------------------------------------------------------------------------------------|
| Zykluszeit                        | ≥ 1 ms für RT_CLASS_1                                                                                                    |
| IO Connection Types<br>(implicit) | Exclusive Owner; Listen Only; Input only                                                                                                    |
| Number of Message<br>Connections  | Explicit message connections (10); Implizit message connections (5)                                                                                      |
| IO Connection Trigger<br>Types    | Cyclic                                                                                                    |
| Baud Rate                         | 10 oder 100 Mbit/s                                                                                                    |
| Zyklische<br>Prozessdaten         | Istwert in Digits (ADC); Istwert in Newton; Istwert in Pfund; Istwert in konfigurierter Einheit, Status                                                  |
| Azyklische Services               | Get_Attribute_Single; Set_Attribute_Single; gemäss CIP<br>Spezifikation Volume 1 und Volume 2;                                                           |
| Ring Topology                     | DLR (Device Level Ring)                                                                                                    |
| Predefined Standard<br>Objects    | Identity Object; Message Router Object; Assembly Object;<br>Connection Manager; DLR Object; QoS Object; TCP/IP<br>Interface Object; Ethernet Link Object |
| Features                          | DLR (Device Level Ring), beacon based ring node; ACD<br>(Address Conflict Detection); DHCP, BOOTP; Integrated<br>Switch                                  |
| Webservice                        | Konfiguration, Messdaten können via http abgefragt<br>werden. (EMGZ491.EIP kann auch über EtherNet/IP<br>konfiguriert werden)                            |
| Zertifizierung                    | gemäss CT15                                                                                                    |
| Applied standards                 | Das Gerät ist zur Verwendung in industrieller elektromagnetischer Umgebung vorgesehen.                                                                   |
|                                   | IEC 61326-2-3:2020<br>IEC 61326-2-3:2012 (ed.2)<br>IEC 61326-1:2012 (ed.2)<br>IEC 61326-1:2020 (ed.3)<br>IEC 61000-6-2:2016<br>IEC 61000-6-3:2020        |

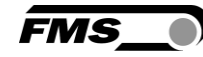

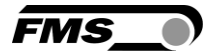

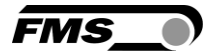

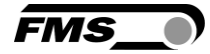

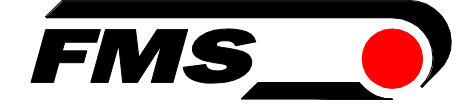

FMS USA, Inc. 2155 Stonington Avenue Suite 119 Hoffman Estates,, IL 60169 (USA) Tel. +1 847 519 4400 fmsusa@fms-technology.com

FMS Force Measuring Systems AG Aspstrasse 6 8154 Oberglatt (Switzerland) Tel. +41 44 852 80 80 info@fms-technology.com www.fms-technology.com